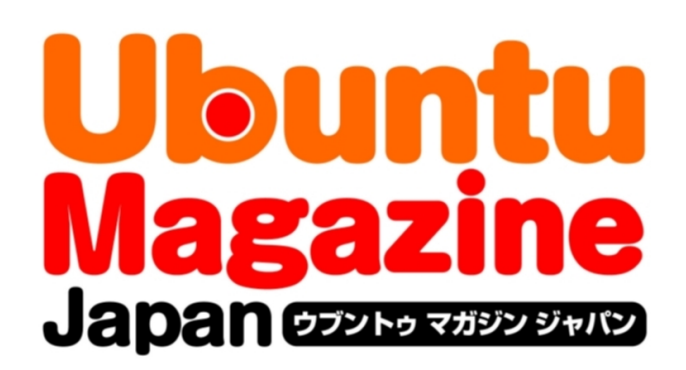

## <u>ご利用になる前に必ずお読みください</u>

<u>このPDFファイルの内容についてのご質問・お問い合わせは株</u> 式会社アスキー・メディアワークスでは一切お受けできません。ご 自身の責任においてご利用ください。

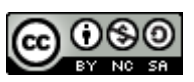

この作品は、クリエイティブ・コモンズの表示-非営利-継承 2.1 日本ライセンスの下で ライセンスされています。この使用許諾条件を見るには、 <u>http://creativecommons.org/licenses/by-nc-sa/2.1/jp/</u>をチェックするか、クリエイ ティブ・コモンズに郵便にてお問い合わせください。住所は:171 Second Street, Suite 300, San Francisco, California 94105, USA です。

このファイルをクリエイティブ・コモンズの表示-非営利-継承 2.1 日本ライセンスに 基づいて利用する際には、下記クレジットを必ず作品や配布物に表示する必要があります。

クレジット:

●文/Ubuntu Japanese Team(吉田史、あわしろいくや、村田信人、水野源、小林準) ●イラスト/タテノカズヒロ(<u>http://www.studio-ggy.com/</u>)

●デザイン/シオズミタロウ

●初出/株式会社アスキー・メディアワークス「Ubuntu Magazine Japan vol.02」 (<u>http://ubuntu.asciimw.jp/</u>) 2009年11月30日発行

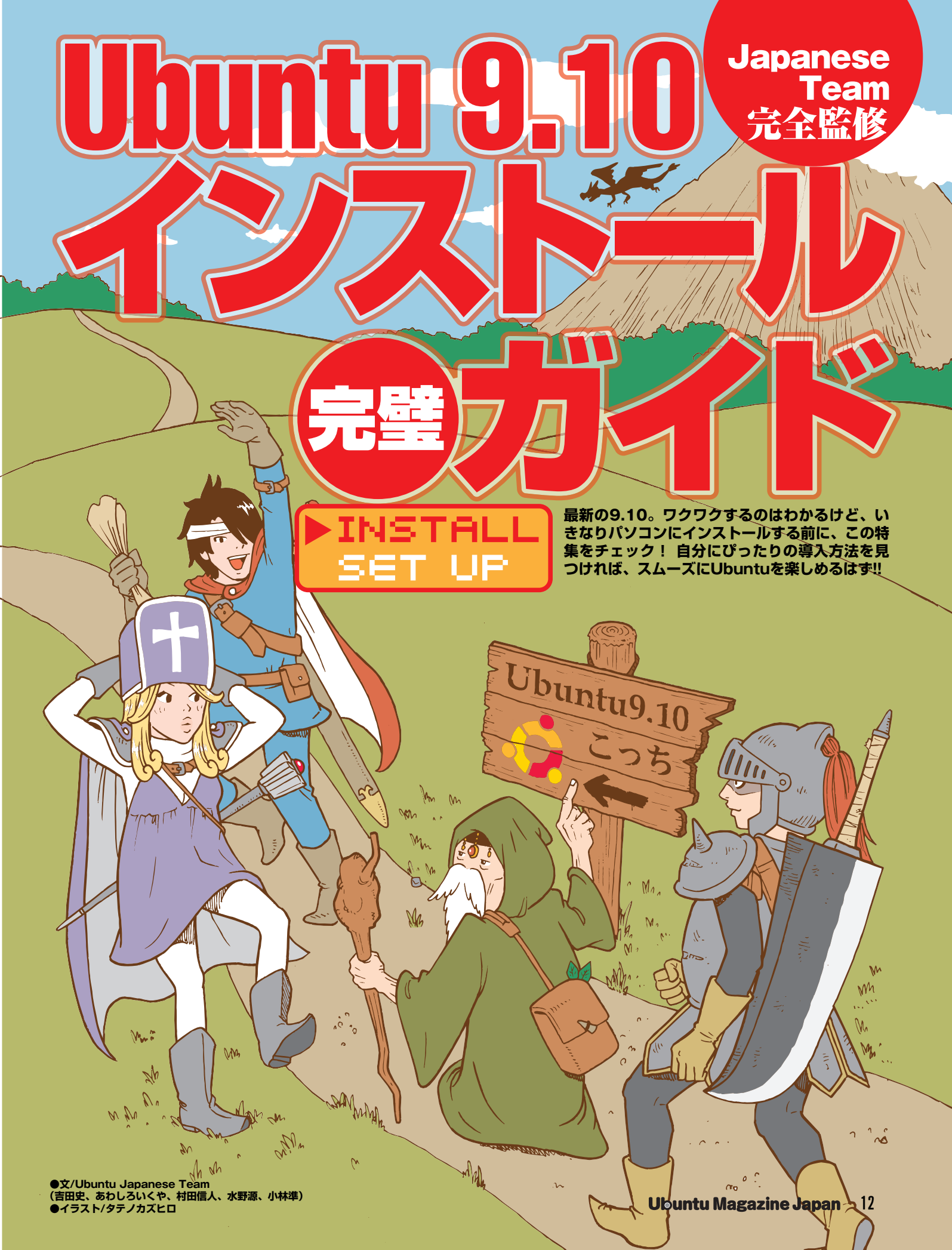

## Team Ubuntu 9.10インストール 電ガイド

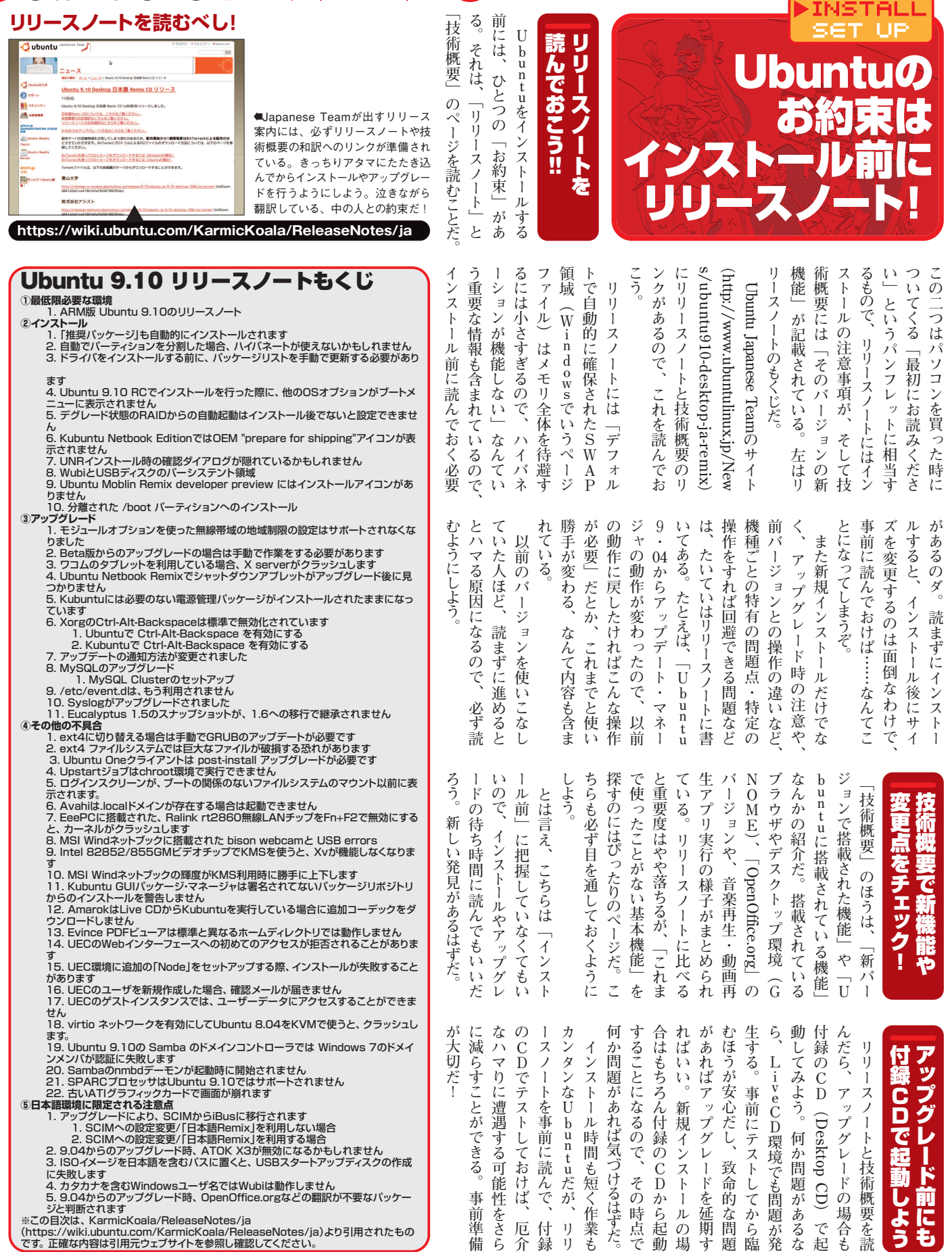

## こんなにある! Ubuntuと その仲間たち

より「使いやすい」環境を手に入があり、うまく選択することで

れることができる

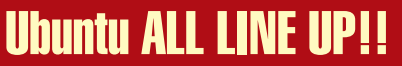

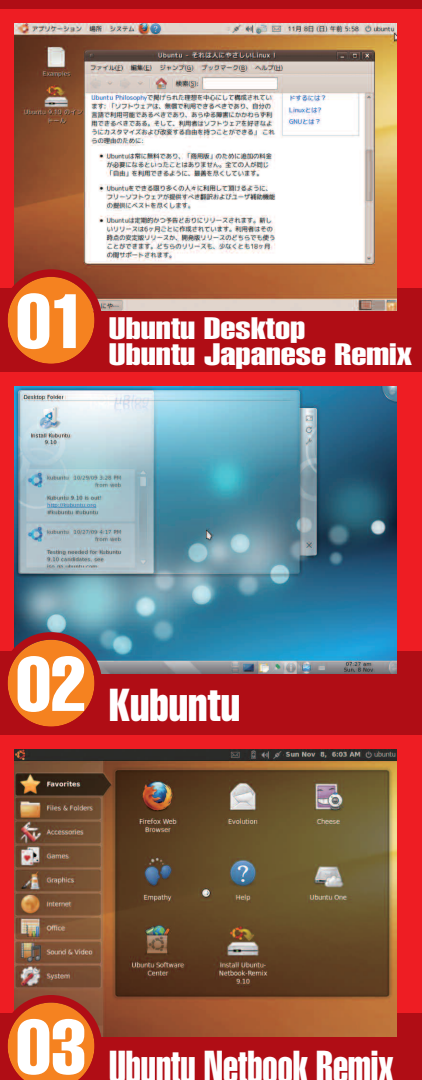

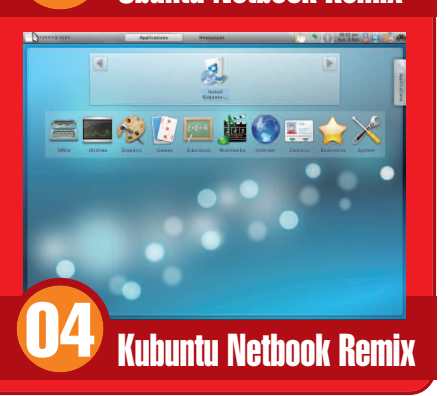

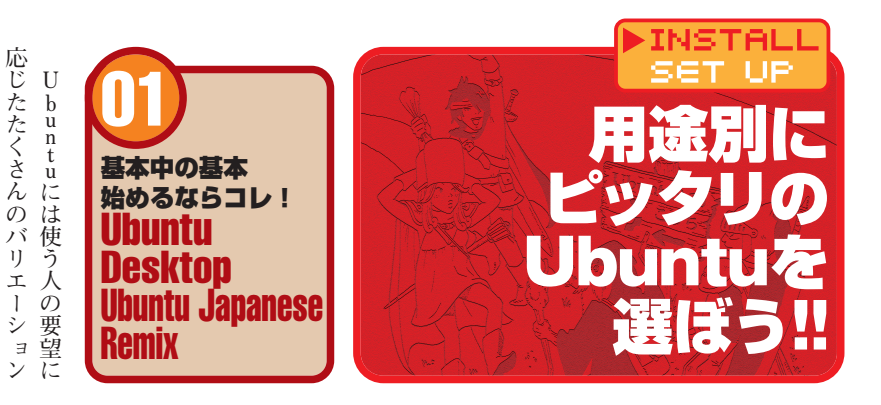

ている。さらにフォント設定など まわりや、日本でよく利用される こいの環境だ。 通の人」が必要とするデスクトッ 0) ソフトのインストーラが追加され CD)」で、具体的には日本語入力 の付録にもなっている「Japan そのもののバリエーションが本誌 の代わり』として使うのにもって トールした直後から『Windows リインストールされており、インス フィスソフト・メーラーなど)がプ チューニングされた環境が特徴だ と、初心者でも使いやすいように なGNOMEによるデスクトップ の焦げ茶色のウィンドウが印象的 う 場 合 は 、 この 「 U buntu ーニングが施されている se Remix (日本語 Remix プ向けソフトウェア(ブラウザやオ Windows に近い 操作性と、 「普 までのオレンジ色や、9・10から だ。 一般的に 「Ubuntu」 と言 なるのが「Ubuntu Desktop」 sktop」になるだろう。9・04 この Ubuntu Desktop 面で、日本語環境に必要なチュ U buntuの 仲間たちの 基本と D e

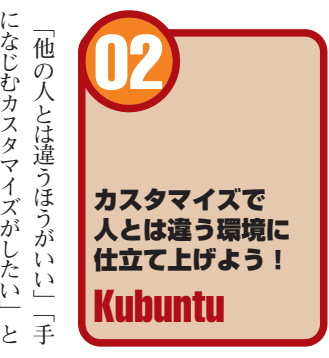

む」環境が欲しい人は、Kubunt 弱点はユーザーが少なく、日本語 の良さも追求できるのが特徴だ トップも準備されており、見た目 ひとつ。さらにKDEには「Pla のもKubuntuの大きな特徴の 様々な動作をカスタマイズできる スのデスクトップ環境に、青をベ みるのがオススメだ。KDEベー で、自信がない人は通常のUbun で読める情報が見あたらないこと sma」という、超先進的なデスク ースにしたデザインが印象的だ いう場合、Kubuntuを使って になじむカスタマイズがしたい」と uにチャレンジしてみよう。 tuを使うほうがいい。 苦難を乗り越えてでも「手になじ 日本語入力周りが弱い点なの

> 0304 ネットブックで 使うならコレ! Ubuntu/Kubuntu Netbook Remix

クをもっと自由に使いたい! 更すらできないので、ネットブッ ているネットブックでは壁紙の変 7 Starter」がプリインストールされ 基本的なオフィスアプリやブラウ りやすくなっているが、もちろんU たものだ。表示もスッキリとわか 専用のランチャや設定が追加され book Remix」と呼ばれる。これは book Remix」 ム 「Kubuntu Net んていう人はこれを使うのがオス ザ・メーラーなども入っていて 狭い画面でも快適に使えるように ている。それぞれ「Ubuntu Net 向けの専用バージョンも準備され buntuの機能はフルに使えるぞ スメー Atomを搭載した「ネットブック」 「すぐ使える」環境だ。「Windows U b u n t u · K u b u n t u に は な

う。 だろう。最新のハードウェアを使 う軽量なデスクトップ環境をベー する環境がほしければ試してみよ うOSとしても良い選択肢になる 魅力いっぱいだ。仮想化環境で使 劣るものの、サクサクした動作は 特徴だ。とにかく軽いことが特徴 使う場合、Xubuntuを使うの xubuntu.org/だ。 っている場合でも、超高速に動 で、設定の自由度や機能ではUb でもそこそこ快適に動作するのが のころの、数年前のハードウェア 00やWindows XPが出たて スにしており、 NOMEではなく「Xfce」とい がオススメだ。XubuntuはG untuやKubuntuに比べると 古めのPCなどでUbuntuを 公式サイトはhttp://www Windows20 作

Ubuntu 9.10インストール電ガイド

ソフトウェアが必要だし、ソフト モノを作る」ための環境だ。 集や2D/3Dグラフィック作成の などの音楽向けアプリと、動画編 アシンセやシーケンサ・波形編集 Workstation) として、ソフトウェ ゆ る D A W 境が「Ubuntu Studio」だ。いわ いるだろう。そんな人に向けた環 編集が行えればなあ、と思う人も ースソフトウェアの環境のこと)で の環境(自由で無償なオープンソ なソフトウェアが必要だ。Ubu 境で整えようとするとかなり高価 画の編集などは、 ためのアプリの両方がプリインス ntuのようなFLOSSベース トールされている。「PCを使って 特にDTMの場合、さまざまな 音楽制作(DTM)や画像・動 (Desktop Audio Windows環

まで、あらゆる面倒を見てくれる。 ある点だが、制作からマスタリング 数万~数十万円かかるソフトウェ 導入されているので、普通のデス 特徴だ。もちろんブラウザなどは を事前に済ませてくれている。ま だ。Ubuntu Studioはこうした作業 えなど、素の環境からセットアッ 度も重要なので、設定のチューニ VD環境にはなっておらず、インスト 試してみよう。 制作や動画編集に興味がある人は アが無料で利用できるので、音楽 フトウェアシンセなどなど、Win 譜の作成(MuseScore)や各種ソ イメージでの配布となっている。楽 ているため、CDではなくDVD ただし、大量の機能が詰め込まれ クトップとして使うことも可能だ Desktopとはひと味違う見た目も ンドウなど、 プするのは結構面倒な作業が必要 ングや、 ウェアシンセでの演奏には応答速 dowsで環境を整えようとすると た、独特なデザインの壁紙やウィ ルはテキストベースで行う必要が 注意しておきたいのが、Live D 果てはカーネルの入れ替 通常の Ubuntu

ので、 の視聴環境として使ってみるのも デスクトップ環境・兼・大画面プ デジ関連の録画には対応していな 融合させた、テレビ録画のための このMythTVとXubuntuを 求したものだ。「Mythbuntu」は テレビを見る」ことを徹底的に追 Gベースの録画などなど、「PCで 録画や各種チャンネル操作・EP する」ためのソフトウェアで、予約 のは、「PCをHDDレコーダーに レイヤーとして使うこともできる いので微妙なところだが、通常の **0**Sだ。残念ながら今のところ地 かもしれない。 MythTVという ソフトの名前を聞いたことがある いる人は、「MythTV」という 興だろう。 PCを使ってテレビ録画をして ため込んだ録画コンテンツ

機能はこのServerの産物だ。上 サーバーとして使うこともできる だ。デスクトップ版のUbuntuを 者にはちょっとだけハードな仕様 コンソールだけ」「基本的な機能は 思想のもと、「インストール直後は だし、「サーバには余計なものが入 級者にはたまらないだろう。 Ubuntuの中でも特に「アツい」 すのではなく、十分に慣れてから ので、いきなりサーバ版に手を出 セットアップされていない」と、初心 っているべきではない」という設計 われた環境が用意されている。た 討してみよう。サーバ管理者にとっ ァイルサーバとして使いたい場合 にしたほうがいい。UECなど て「使いやすい」配慮が徹底的に行 「Ubuntu Server」を使うことを検 Ubuntuをウェブサーバやフ

題があることと、一部のパッケージ だけに、日本語の表示や入力に問 用には向かないが、「Moblin れば最高の環境だろう。 を体験してみたい」というのであ 境が使えるUbuntuだ。 をインストールすると通常のUbu という形で公開されているので常 Preview」(開発者向けプレビュー) Moblinと同じデスクトップ環 Moblin Remix」というものがある buntuの特別版として「Ubuntu ウェアをセットアップしたU ている読者も多いだろう。この「M トリビューションがあることを知っ して「Moblin」というディス oblin」で使われているソフト ntuに戻ってしまうので注意だ。 9 · 10の時点では「Developer ネットブック向けのLinuxと 開発版

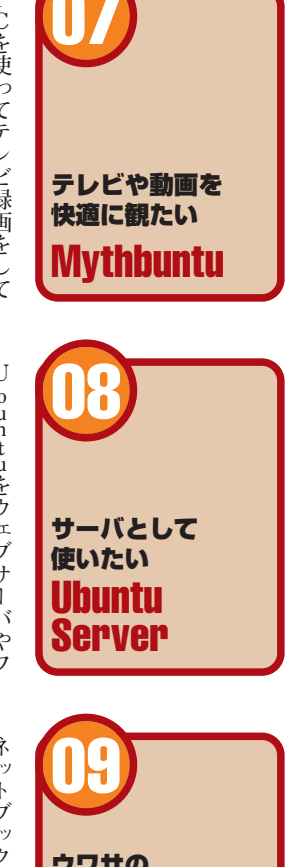

高品位な 音楽や動画の

制作環境!

untu Studio

ウワサの Moblinを 使ってみたい! **Ubuntu** Moblin Remix

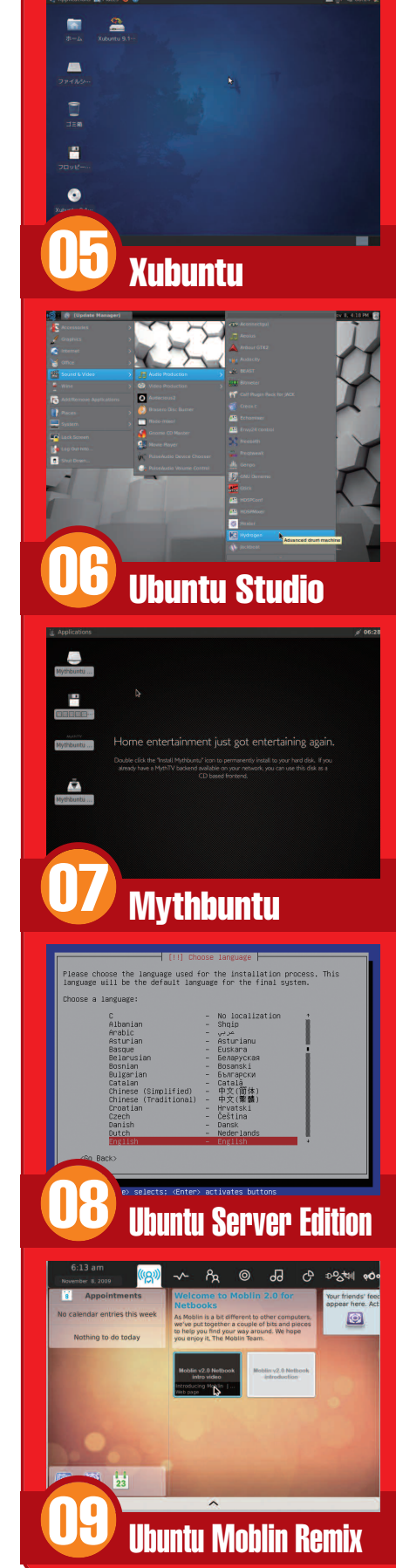

| 「KMS」も特定の機種では不具<br>のある機種では無効にするために、<br>のある機種では無効にするために、<br>のある機種では無効にするために、<br>とも起きる。<br>もしCD起動を試してみてうま<br>もしCD起動を試してみてうま<br>っとも起きる。<br>ことも起きる。<br>ことも起きる。<br>ことも起きる。<br>ことも起きる。<br>ことも起きる。<br>ことも起きる。<br>31ペ<br>ついて詳しく知りたいなら、31ペ<br>ージへGO!                                                                                                    | また、9・10で取り入れられたきないことがある。 | い、といった理由で、起動すらで理機構がLinuxに対応していな                                                                                                    | PCで、<br>ACPIのような<br>電力管                                                                                                    | 顕著なのが一部のHPのノート                                                     | マることがある。                       | dows向けに調整されているので、 | 世の中のパソコンの多くはWin  | ハンコンは存在するの?      | しりしていていたい                      |                  |                   |                  |                                 |                                     |                 |                  |                  | いては、                                          | UP<br><b></b> う<br>に<br>き<br>を<br>う<br>!         |
|----------------------------------------------------------------------------------------------------|--------------------------|----------------------------------------------------------------------------------------------------|----------------------------------------------------------------------------------------------------|--------------------------------------------------------------------|--------------------------------|-------------------|------------------|------------------|--------------------------------|------------------|-------------------|------------------|---------------------------------|-------------------------------------|-----------------|------------------|------------------|-----------------------------------------------|--------------------------------------------------|
| <text><text><text><text><text><text><text><text><text><text><text><text><text></text></text></text></text></text></text></text></text></text></text></text></text></text>                                                                                                    | しく中古マシンを買ってくる」な          | なって、あまりうれしくない。「新のモードは画面表示が非常に遅く                                                                                                    | 速化機能が使えなくなるので、こ                                                                                                    | ら大丈夫、というわけだ。が、高                                                    | フにしてしまう「セーフモード」ない機能が問題なので、それをオ | ィックスモード」だ。高速化のた   | こういう場合は、「セーフグラフ  | とが多い。            | まったり、うまく表示されないこを詰みると、远に直正が見れてし | (チップの機能を使った高速表示) | の問題で、アクセラレーション    | 起こる。これはドライバの完成度  | 表示すらされない、なんてことがのオンオードクラフィックたと画面 | りの問題が深刻で、SiS・VIA                    | るぞ。特にグラフィックカード周 | うまく動かないハードウェアもあ  | 構成によっては、Ubuntuで  | グラフィックは困難                                     | のが難しいの?                                          |
| <ul> <li>         ・・・・・・・・・・・・・・・・・・・・・・・・・・・・・</li></ul>                                                                                                    | フグラ<br>                  | で<br>で<br>で<br>し<br>ないで<br>に<br>し<br>ないで<br>に<br>し<br>ないで<br>に<br>し<br>ないで<br>に<br>し<br>ないで<br>に<br>し<br>ないで<br>に<br>し<br>ないで<br>に<br>し<br>ないで<br>に<br>し<br>ないで<br>た<br>い<br>た<br>い<br>で<br>い<br>で<br>い<br>で<br>い<br>で<br>い<br>で<br>い<br>い<br>で<br>い<br>で<br>い<br>で<br>い<br>で<br>い<br>で<br>い<br>た<br>い<br>た<br>た<br>た<br>た<br>た<br>た<br>た<br>た<br>た<br>た<br>た<br>た<br>た | <b>ツク</b><br>Uluntuを使<br>(M)<br>アップタートネ<br>(M)<br>アップタートネ<br>(M)<br>アップタートネ<br>(M)<br>アップタートネ<br>(M)<br>アップタートネ<br>(M)<br>アップタートネ<br>(M)<br>アップタートネ<br>(M)<br>アップタートネ<br>(M)<br>アップタートネ<br>(M)<br>アップタートネ<br>(M)<br>アップタートネ<br>(M)<br>アップタートネ<br>(M)<br>アップタートネ<br>(M)<br>アップタートネ<br>(M)<br>アップタートネ<br>(M)<br>アップタートネ<br>(M)<br>(M)<br>(M)<br>(M)<br>(M)<br>(M)<br>(M)<br>(M) | マ<br>マ<br>マ<br>マ<br>マ<br>マ<br>マ<br>マ<br>マ<br>マ<br>マ<br>マ<br>マ<br>マ | を<br>                          | <b>▶</b>          | えるぞ。             | IONなら3Dデスクトップも使  | Ubuntuでは使いやすいだろう。              | ならNVIDIAのIONプラッ  | るぐらいだ。どうせAtomを使う  | 面が表示されない)製品が存在す  | る(そしてUbuntuでうまく画SiSチ、フセットを搭載してレ | ミニITXマザーボードの中にも、                    | 注意しておこう。インテル純正の | Atom用マシンを新調する場合は | ウェアでも遭遇する可能性がある。 | mを皆載するような所しいハードチップセットは、インテルのAtoまた、特にSiSのオンボード | に越したことはない。<br>ク回りのスペックに注意しておく<br>んて場合はできるだけグラフィッ |
| 動作させづらい周辺機器 ・地デジチューナー ・ワンセグチューナー ・ワンセグチューナー ・FeclicaなどのICカードリーダ ・日本独自の3Gケータイ ・Windows専用と書かれた<br>タッチパネル ・一部のタブレット ・部のタブレットやタッチパネルは動かないことがある。 タブレットはWacomなら動く可能性が高い。                                                                                                    | ない可能性が高い。                | ソコンが世界でマイナーであれば構多い。このため、使っているバ                                                                                                    | く動くように調整した」ものも結                                                                                                    | 認識は、「実際のユーザーが、うま                                                   | また、Linuxのハードウェアうことになる。         | は完全にメーカの対応次第、とい   | るかもしれないのだが、このあたり | ば、誰かがドライバを作ってくれ  | ハードウェアの仕様が公開されれ                | てこないので、どうやっても動か  | 「Windowsドライバ」しか付い | る。こうしたデバイスのほとんどは | 特殊な入力デバイスなどが該当す                 | 、 、、 い。 リビット 、 。<br>する。それは「メーカー独自のデ | ない」ハードウェアもまれに存在 | というものだけでなく、「全く動か | 「うまく動かないが、一応動く」  | の対応状況もチェック!                                   | 動かないことが多い                                        |
| <ul> <li>ひらかいでは、していたいでは、</li> <li>ひらかいでは、</li> <li>ひらいいでは、</li> <li>ひらいいで、</li> <li>ひらいいで、</li> <li>ひらいいで、</li> <li>ひらいいで、</li> <li>ひらいいで、</li> <li>ひらいいで、</li> <li>ひらいいで、</li> <li>ひらいいで、</li> <li>ひらいいので、</li> <li>ひらいいので、</li> <li>ひらいいので、</li> <li>ひらいいので、</li> <li>ひらいいので、</li> <li>ひらいいので、</li> <li>ひらいいので、</li> <li>ひらいいので、</li> <li>ひのののののののののののののののののののののののののののののののののののの</li></ul> | ルブートにしておこう。              | なんてウェブも苦手だ。絶対動かーネットバンキングの   IE専用」                                                                                                    | するゲームや、金融機関のインタ                                                                                                    | 同じように、ブラウザ上で動作                                                     | が必要だ。                          | へ転送はできないファームウェア   | トアでコンテンツを買ってiPod | て転送はできるが、iTunesス | unes。音楽CDをリッピングしる「潜作」で言わた。     | また、「専用のアプリを必要とす  | 約が難しいからだ。         | トウェアではこうしたライセンス契 | けないのだが、オープンソースソフトな時発しないとい       | これらはライセンス契約を結んだ                     | 機能つき」コンテンツの再生だ。 | ブルーレイのような「著作権保護  | Ubuntuが苦手とするのは、  | などは対応できていない著作権保護コンテンツ                         | 音楽などもある                                          |

**NINSTALL** 

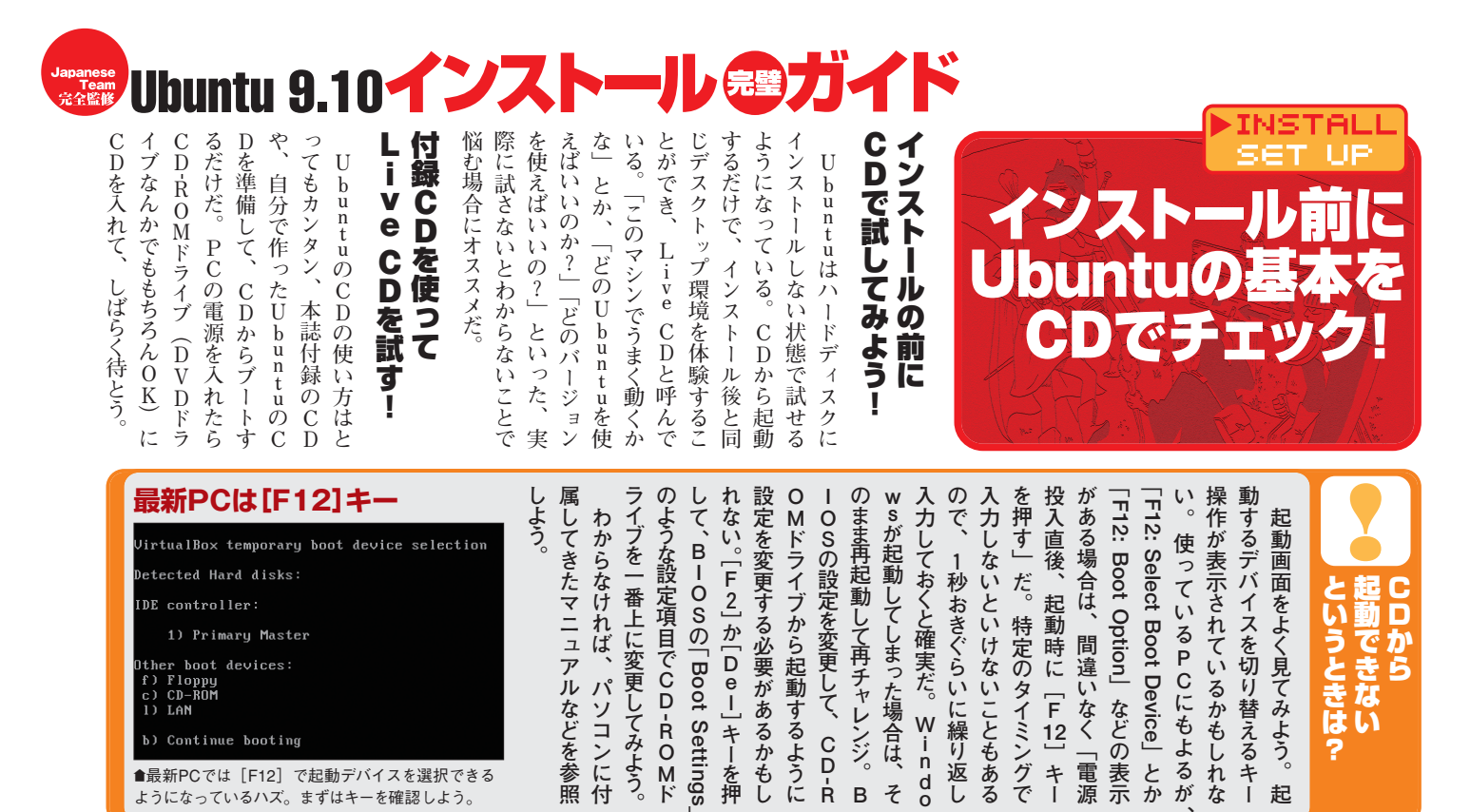

そ в 起 ようになっているハズ。まずはキーを確認しよう。 ない点だが、重要なデー ル機能が利用できる。 と思うだろうが、Ubuntuはフ 体験版みたいなやつじゃないの? する必要がある。 後も必要に応じてCDにアクセス 能となっている。ちなみに、 気に入ったら、このアイコンをダ そのままインストールも可能 て再起動しないように。 ることだ。 これは CDなので仕 は、 するので、 インストール作業に入ることも可 ブルクリックすることで、そのまま ブCD環境で試してUbuntu クトップ画面になるはずだ。 示された後で、 EP2のような画面がしばらく表 buntuを使ってみる」を選択し、 「コンピュータに変更を加えずにU E n t e r ル」というアイコンがある。 デスクトップ上には「インスト 最初に表示されるメニュー Li->eCDで体験 U インストール後の世界を 再起動するとデータがなくな 「Live CD環境」 というと buntuを起動しよう CDは入れっぱなしに キーを押そう。ST U buntuの 唯一の制限

起動

ライ

が

デス

●ある程度、動作環境をチェックしたら、そ のままインストール作業に移れるのだ。

er boot devices: Floppy CD-ROM LAN c) 1)

Continue booting

●最新PCでは[F12]で起動デバイスを選択できる

h)

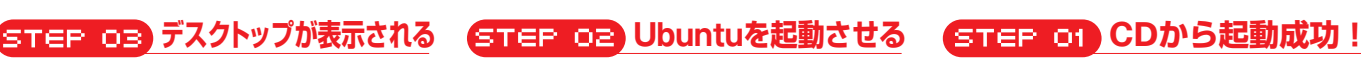

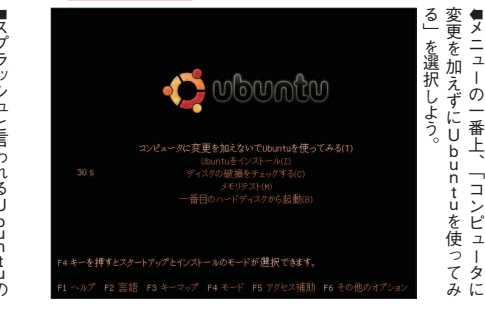

İ

-から

## いろいろ試してみよう 04STEP ■デスクトップにある「Examples」

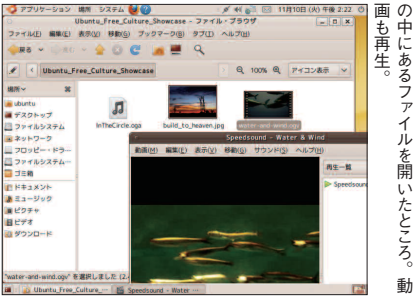

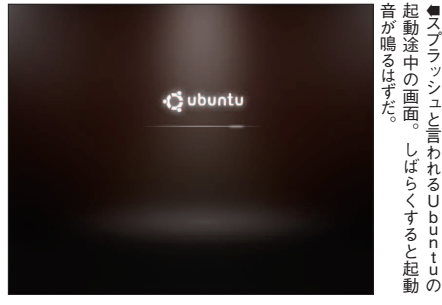

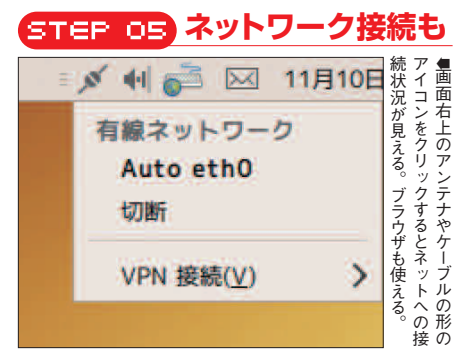

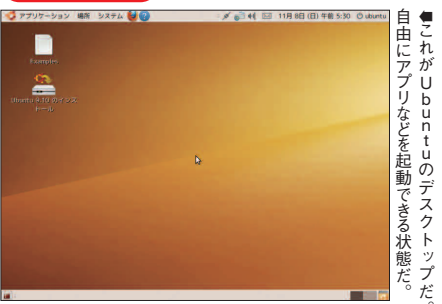

-タを残

l 方

<u>STEP OF</u> Live CDを終了する メニューでシャットダウンを選択する。 ŝ

| ることが重要だ。<br>そこで、Live CD環境で起<br>すれば十分だ。                                                                 |                                                                                                    | いたまでは、<br>の状態で<br>ウェアの<br>作確認を<br>しまこう!!                              |
|----------------------------------------------------------------------------------------------------|----------------------------------------------------------------------------------------------------|-----------------------------------------------------------------------|
| USBメモリも使える!<br>マガリケーション 潮所 システム © ②<br>Eample:<br>Eample:<br>Ubunits 9.10 のインス<br>H=-D0<br>フォイルシフテム 20 | によっては自分でGooge-<br>で検索して問題を解決する<br>あるので、インストール後<br>BroadcomやAthe<br>BroadcomやAthe<br>だの一部の無線LANチッ<br>どの一部の無線LANチッ<br>だかある。ハードウェア・<br>にではネットワークが使え<br>たりのチップの場合は実<br>いれば、Live CDの状<br>いれば、Live CDの状<br>にシステム」 - 「システム売<br>「ハードウェア・ドライバ」<br>して無線LANドライバが<br>るか、あらかじめ確認する<br>るか、あらかじめ確認する | <b>できるかは確認しておこう</b><br>できるかは確認しておこう<br>irefoxでウェブページ<br>irefoxでウェブページ |

| える!      | して | るか  | 7      | ハシ         | h  | 13 | 1  | り計      | ĸ      | めた     | 们田 | た  | とが | まで     | 用す     | б<br>D | в      | 5  | u<br>n | a)<br>Z | 益      | 1-     | しま | r      | <b>勁</b><br>作 | +-       | Ĝ   |
|----------|----|-----|--------|------------|----|----|----|---------|--------|--------|----|----|----|--------|--------|--------|--------|----|--------|---------|--------|--------|----|--------|---------------|----------|-----|
|          | さ  | ~`` | 無      | ーステ        | ば  | 7  | ブ  | ず       | デ      | り      | で  | 追  | あ  | は      | うる     |        | r      | ない | t<br>u | Ő       | 「索     | 60     | る  | e<br>f | ΰ             | だ        | き   |
|          | á  | あら  | 線<br>L | ウム         | Ţ  | 充  | ルで | Č<br>Z  | コス     | のチ     | きる | 加イ | S  | ネッ     | P<br>C | 部の     | ad     | L' | 環培     | -C      | L<br>T | ては     | かは | o<br>X | てい            | Ĺ        | 3   |
|          | 試  | か   | Ā      | エ ニ<br>ア , | i  | 分  | ネ  | によ      | クに     | س      | ŗ  | ż  | ņ  | ۲<br>۲ | は、     | 無      | c      | 大恋 | 現<br>で | 1       | 間      | 自      | 確認 | です     | る             | 正        | IJ, |
|          | して | じめ  | N<br>F | K          | e  | なメ | ト  | なる      | 1      | っ<br>の | うに | スト | F  | i      | T      | 禄      | m      | 反だ | ネッ     | シス      | 超を     | 分で     | 能し | リエ     | が確            | <b>ド</b> | X   |
|          | み  | 確   | ラ      | ラス         | C  | モ  | ワ  | だっ      | ノス     | 場      | なっ | Ì  | ウ  | クビ     | i      | A      | À      | から | ŀ      | ŀ       | 解      | Ģ      | てた | ブ      | 認った           | ネ        | ず   |
|          | くも | 認す  | 1 バ    | イティ        | の  | りを | ーク | つう      | ۲<br>۱ | 台は     | つの | ルす | エア | が使     | e      | N<br>チ | t<br>h | だ。 | ワー     | ル       | 決す     | 0      | ねこ | 1      | 93            | ット       | 確   |
|          | 13 | á   | がら     | ム          | 状態 | 搭載 | に  | ہ<br>بر | 'n     | 実      | で、 | るこ | •  | え      | С      | س      | e<br>r |    | ク      | 後の      | るい     | l      | う。 | ジェ     | ため            | ワ        | 認   |
| リを認識するの  | に  | アス  | 行      | を定         | 思で | 取し | 按続 | ただ      | L<br>T | 际に     | Z  | と  | トラ | ない     | の      | ノを     | 0<br>S |    | につ     | U       | 必要     | e<br>な | 場  | が表     | ر»            | -<br>ク   | !   |
| リへ保存できる。 | 、ろ | ŀ   | す      | 動「         | も  | τ  | ί  | Ū       | か      | ハ      | Ø  | で  | イ  | Z      | ま      | 利      | な      |    | な      | b       | が      | ど      | 合  | 示      | F             | が        |     |

●Live CDの状態でもUSBメモ で、作成したデータはUSBメモリへ保存できる。

げる作業にも使えるのダ。

最悪の場合はデータだけを吸い上

#### ディスプレイの状態

#### ドライバを確認 ウェブを表示できるか確認 う。たいていは、グラフィックドライバを追くアイスプレイの解像度を確認しておこ 🧐 アプリケーション 場所 システム 👹 😭 💉 💼 📢 🖂 11月 8日 (日) 午前 5:3 加するときちんと表示されるようになる。 チェックしよう。 もネットに接続できるのは確実だ。必ず ●ウェブが表示できれば、インストール後 このシステムではプロプライエタリなドライバは利用されていま せん。 モニタをドラッグして場所を指定して下さ 履歴(5) ブックマーク(5) ツール(1) ヘルブ(1) プロプライエラリムドライバにはUbuntuの開発者が変更することが できる13度されたソースコードがありません。セネュリティーアップ デートや増正はメーカの対応によります。Ubuntuはこれらのドライ バを増正または成良することができません。 不明 度性感がうフィックドライバーパージョン 1 Constant and a second and a second and プラヴィンを追加(0).. 複数の画面をミラーする(M) モニタの検出(目) ● [ハードウェア・ド モニタ:不明 ライバ] で追加インス 1072 \* Windows 7 これさ え見れば全部わか る 1 • \*\*\*\* リフレッシュ・レート(E): 60 Hz ~ トールできるドライバが このドライバはNVIDIAグラフィックカードの3D性能を全てる 必要です。新しいカードでは2Dアクセラレーションにも必要 す。 COSETCI ココが変化よ! 「電気」として見たiPhone SOSETCI ココが変化よ! 「電気」として見たiPhone SOSETCI コンパを変化した AftU-hojetestS, 「VALLOOM NS」で活用する COSETCI 1437 ついに要求4 こう2くが3日を思したが… SOSETCI 1437 ついに要求4 こう2くが3日を発見したが… 標準 ~ 解像度(B): 1920 × 1200 (16:10) > 回転(Q): あるか確認。左は パネルのアイコン NVIDIAのドライバがイ もしもデスクトップ効果を利用するのであれば、このド この設定アイコンをパネルの中に表示する(§) このドライバは有効になっていません。 有効にする(A) ンストールできるのがわ 適用(<u>A</u>) 閉じる(<u>C</u>) ヘルプ(出) (2)&JIN かる。

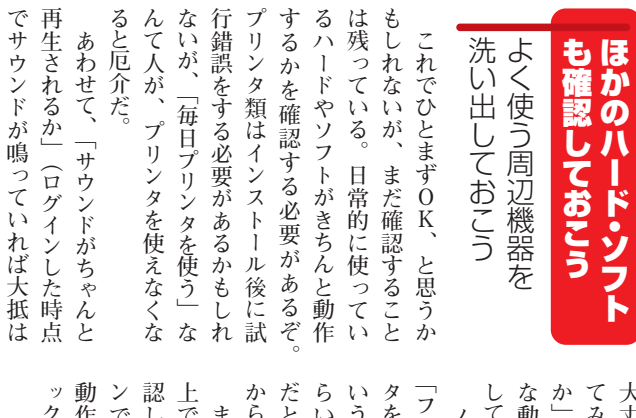

| ックポイントだ。 | 動作が遅くないか、あたり | >できるか、 画面が崩れ | 応しておくといいだろう。   | 上で動作するサービスの挙 | また、このタイミングで | からだ。 | にと、ちょっと困ったこと | らいの動作で止まってしま | いう電源まわりも重要だ。 | タを抜いて、また挿してみ | フタを閉じてみる」「AC | ノートPCを使ってい | しておこう。 | 4動作にならないか」をチ | が」「しばらく使っていても | てみて、おかしな残像が残 | 人丈夫だ)、「ウィンドウを |
|----------|--------------|--------------|----------------|--------------|-------------|------|--------------|--------------|--------------|--------------|--------------|------------|--------|--------------|---------------|--------------|---------------|
|          | あたりがチェ       | ?崩れないか       | <b>つう。</b> ログイ | スの挙動も確       | ングでウェブ      |      | たことになる       | くしまうよう       | 安だ。これく       | してみる」と       | 「ACアダプ       | ている場合      |        | をチェック        | いてもおかし        | 像が残らない       | ドウを動かし        |

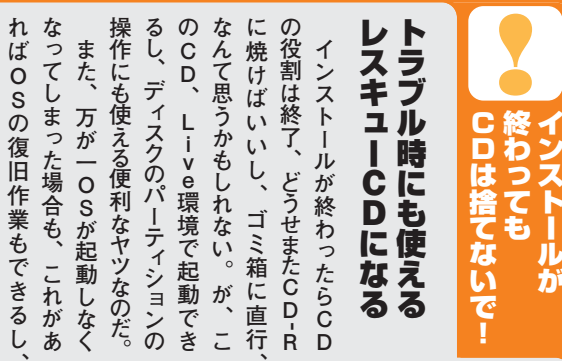

#### パーティション・エディタ

| 300         |           |            |                      |            | 8        | rdev/sda (270 | 0.47 G(B) |
|-------------|-----------|------------|----------------------|------------|----------|---------------|-----------|
|             |           |            | /dev/sda<br>268.13 0 | 1          |          |               |           |
| パーティション     | 7         | トイルシステム    | マウントポイント             | 88         | 使用消み     | 22            | 750       |
| /dev/sda1   | - 19- III | extd       | 1                    | 268.15 G/B | 14.45 GB | 253.68 6/8    | boot      |
| ♥ /dex/sda2 | S-1       | extended   |                      | 11.35 6/8  |          |               |           |
| /dev/sda5   | <b>%</b>  | linux-swop |                      | 11.35 GiB  |          |               |           |

●パーティション構成を変更したり、容量を 拡大・縮小できるツールだ。

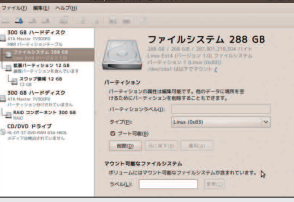

ディスクユーティリティ

●HDDの動作状態や含まれるデータを確 認できるツール。動作がオカシイときの チェックに便利!

| <b>Ubuntu 9.10</b><br>「ディションが能小され、空いた領<br>したパーティションの変更中に停<br>電が発生したり、操作を間違った<br>りすれば、ハードディスク内のデ                                                                                                    |                                                                                                    |
|----------------------------------------------------------------------------------------------------|----------------------------------------------------------------------------------------------------|
| <b>ユーザ名にカタカナが含まれる場合、Wubndowsの</b><br>うしょう。また、<br>アルファベットではない場合、Uubunturでのフルネームが「@」<br>に設定されるバグがある。Ubunturでのフルネームが「@」<br>に設定されるバグがある。Ubunturでのフルネームが「@」<br>に設定されるバグがある。Ubunturでのフルネームが「@」                                                                                                    | 性もある。Ubuntu日本語フォ<br>「ラムでもパーティション操作に<br>関するトラブルの相談が多く投稿<br>されている。<br>そこで「Wubi」と呼ばれるプ<br>ログラムの出番だ。Wubiを行った。<br>そこで「Wubi」と呼ばれるプ<br>することができる。この方法なら<br>ば、パーティションの変更が必要<br>ないためトラブルが起こりにくい。<br>ちろろん、Ubuntu専用のパーティシ<br>ったえば、WindのWaディスクを作成し、<br>そこにUbuntu専用のパーティシ<br>した状態でUbuntu専用のパーテ<br>自動的に「Ubuntu専用のパーテ<br>した状態でUbuntuを<br>Wubitwore<br>した状態でUbuntusを<br>Wubitwore<br>した状態でUbuntusを<br>が多くの場合<br>は問題にならないだろう。<br>Wubitwore<br>した状態でUbuntusを<br>が少し遅くなるという<br>が30 G B までに制限され、ディスクの<br>ないためトラブルが起こりにくい。<br>が30 C D 表示でも<br>した状態でUbuntusを<br>ないたろう。<br>Wubitwore<br>した状態でUbuntusを<br>でしたい。<br>ないためトラブルが起こりにくい。<br>ないためトラブルが起こりに<br>ないためトラブルが起こりにくい。<br>ないためトラブルが起こりにくい。<br>ないためトラブルが起こりにくい。<br>ないためトラブルが起こりに<br>なるという<br>たができる。この方法なら<br>ないたろう。<br>した状態でUbuntusを<br>なるという<br>なるという<br>ないたりしょうでに<br>したいため<br>したいたる<br>ないため<br>したたけで起動する。<br>の<br>なるという<br>なるしたうで<br>したいため<br>したたけで起動する。<br>の<br>ないたりしたり<br>ないため<br>したいたまる<br>したいたる<br>ないたらないたろう。<br>したい<br>したたけで起動する<br>でしたい<br>したったい<br>したいたまる<br>したい<br>なる<br>たけで<br>たし<br>したい<br>なる<br>たい<br>たう<br>ない<br>た<br>した<br>た<br>ない<br>た<br>し<br>た<br>た<br>た<br>た<br>た<br>た<br>た<br>た<br>た<br>た<br>た<br>た<br>た                                                                                                    |
| ●必ず設定しなければいけないのは、ユーザ名とパスワードだ。<br>Windowsのユーザ名がアルファベットならば、最初から同じ<br>ものが入力されている。そうでなければ空欄となっているので、<br>アルファベットの小文字で入力しよう。パスワードには、英<br>数字や記号が使える。8文字以上の文字列を設定しておこう。<br>その他、インストールするドライブやインストールサイズ(仮<br>想ディスクの容量)などを必要に応じて変更する。設定が終<br>わったら、[インストール]をクリックしよう。                                                                                                    |                                                                                                    |
| CTCEP COE なんな人ーの必要の開始 CACHACTER はないないないないないないないないないないないないないないないないないないない                                                                                                    | STEEP CO 起動するOSを選択する Клонови Странатизации Странатизации Ст |
| Statistical Statistical | STEP 05 UbuntuにCCグイン<br>with a borgeoso選択面で「Ubunu<br>をインストールした場合、アン<br>インストールした場合、アン<br>インストールした場合、アン<br>インストールした場合、アン<br>インストールした場合、アン<br>インストールした場合、アン<br>インストールした場合、アン<br>インストール」(Vistaの場)、<br>(XPの場合)や「プログラムの追加と削除<br>(XPの場合)や「プログラムの追加と削除<br>(XPの場合)や「プログラムの)<br>(XPの場合)や「プログラムの)                                                                                                    |

19 Ubuntu Magazine Japan

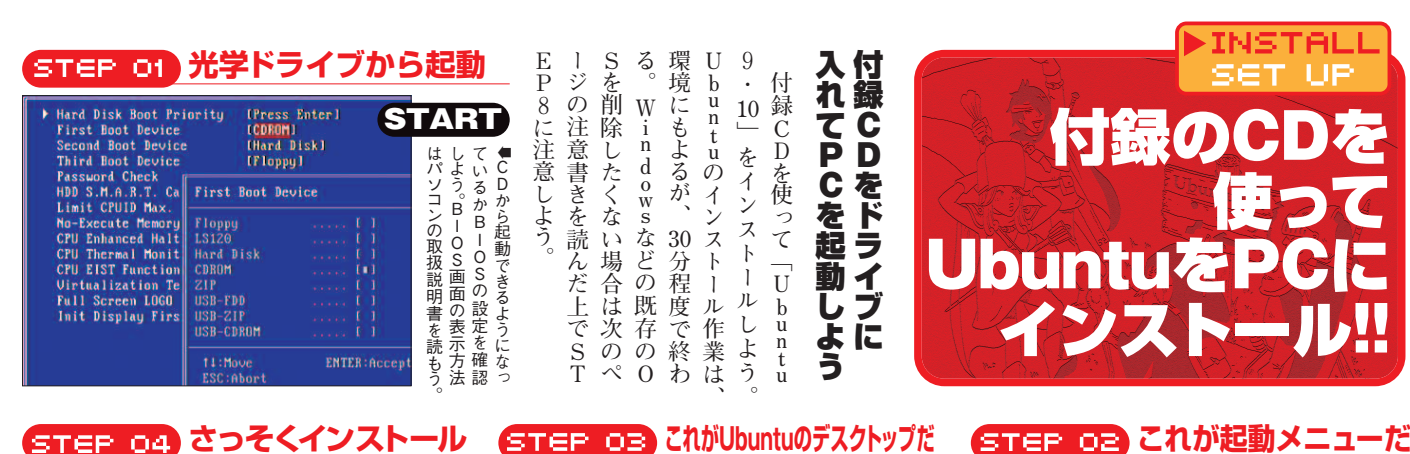

#### STEP 04 さっそくインストール 🌽 アプリケーション 場所

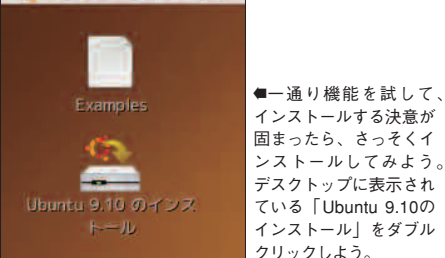

#### STEP 07 キーボードレイアウト

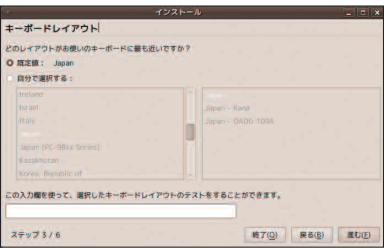

●キーボードレイアウトはすでに「Japan」が選ばれている。 画面下部の入力テスト欄を使って確認できる。

## STEP OB ユーザ名とパスワード

|                                                                     | インスト・                             | -J/ = 1                                  | ■が グ  |
|---------------------------------------------------------------------|-----------------------------------|------------------------------------------|-------|
| あなたは誰ですか?                                                           |                                   |                                          | おイ    |
| あなたの名前は何ですか?                                                        |                                   |                                          | すシ    |
| YOUR NAME                                                           |                                   |                                          | す時    |
| ロダインに使いたい名前は                                                        | NC\$07                            |                                          | めに    |
| yourname                                                            |                                   |                                          | だパ    |
| 203283-9824811                                                      | 使うならば、インストール後に複数のアク               | ロウントをセットアップすることができます。                    | ° ス   |
| アカウントを安全に保つた                                                        | めに、パスワードを入力してくださ                  | tula.                                    | 1 7   |
|                                                                     |                                   |                                          | Í     |
| <をexxxは上でもらことで<br>コンピュータの名前は何に<br>yourname-desktop<br>この名前は、ネットワーク上 | ##600です。また、1990にまます。<br>しますか?<br> | 990.000.000<br>8818450.000.01280.000004. | 「を要求」 |
| ○ 自動的にログインする                                                        |                                   |                                          | する    |
| 0 0942810129-                                                       | ドを観念する                            |                                          | 12    |
| ○ ロダイン勝およびホー                                                        | ム・フォルダの重号化時にパスワー                  | F在要求する                                   | - 0   |
|                                                                     |                                   |                                          | 設     |

## STEP 12) インストール完了

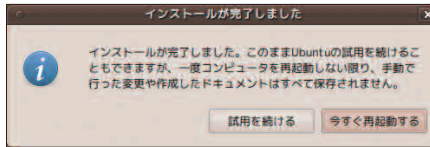

●お疲れさま。インストールは完了だ。このままCD起動の Ubuntuを使い続けることもできるが、ファイル類が保存され ないので、すぐに再起動しよう。Ubuntuライフを楽しんで!

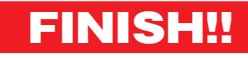

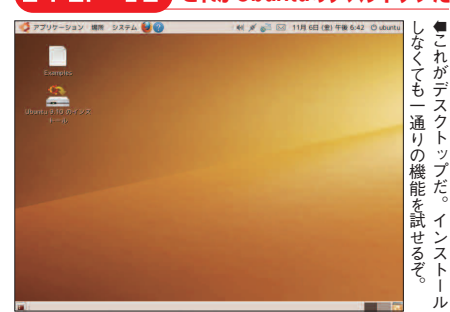

#### STEP OB 場所の選択

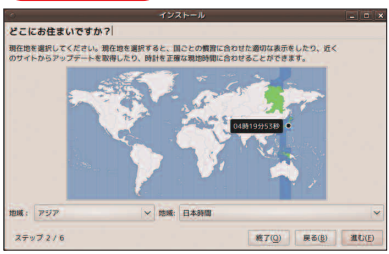

●タイムゾーンを決定するために、場所を選ぶ。これもすで に「日本時間」が選択されているのでそのまま進もう。

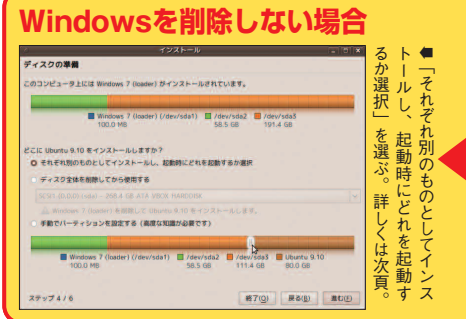

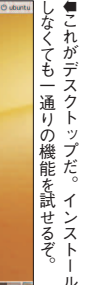

もこれがデスクトップだ。

## STEP OS 言語を選ぼう

ubuntu

タに変更を加えないでUbuntuを使●付属CDから起動画面。「コンピュ

1

てみる」を選択しよう。

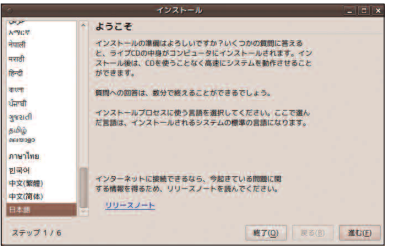

●付録CDから起動した場合は、すでに「日本語」が選択さ れているのでそのまま進もう。

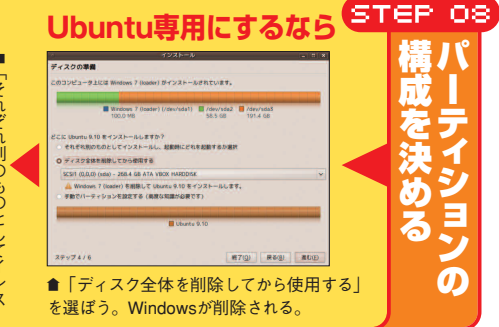

#### STEP 11 スライドショ・

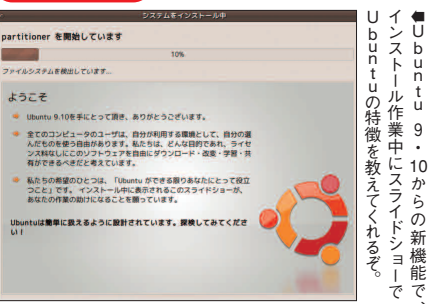

#### STEP 10 最終確認

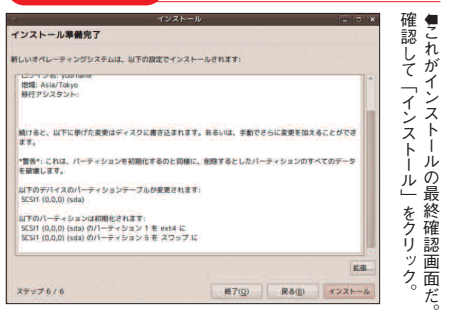

# Weighter Bare State State St

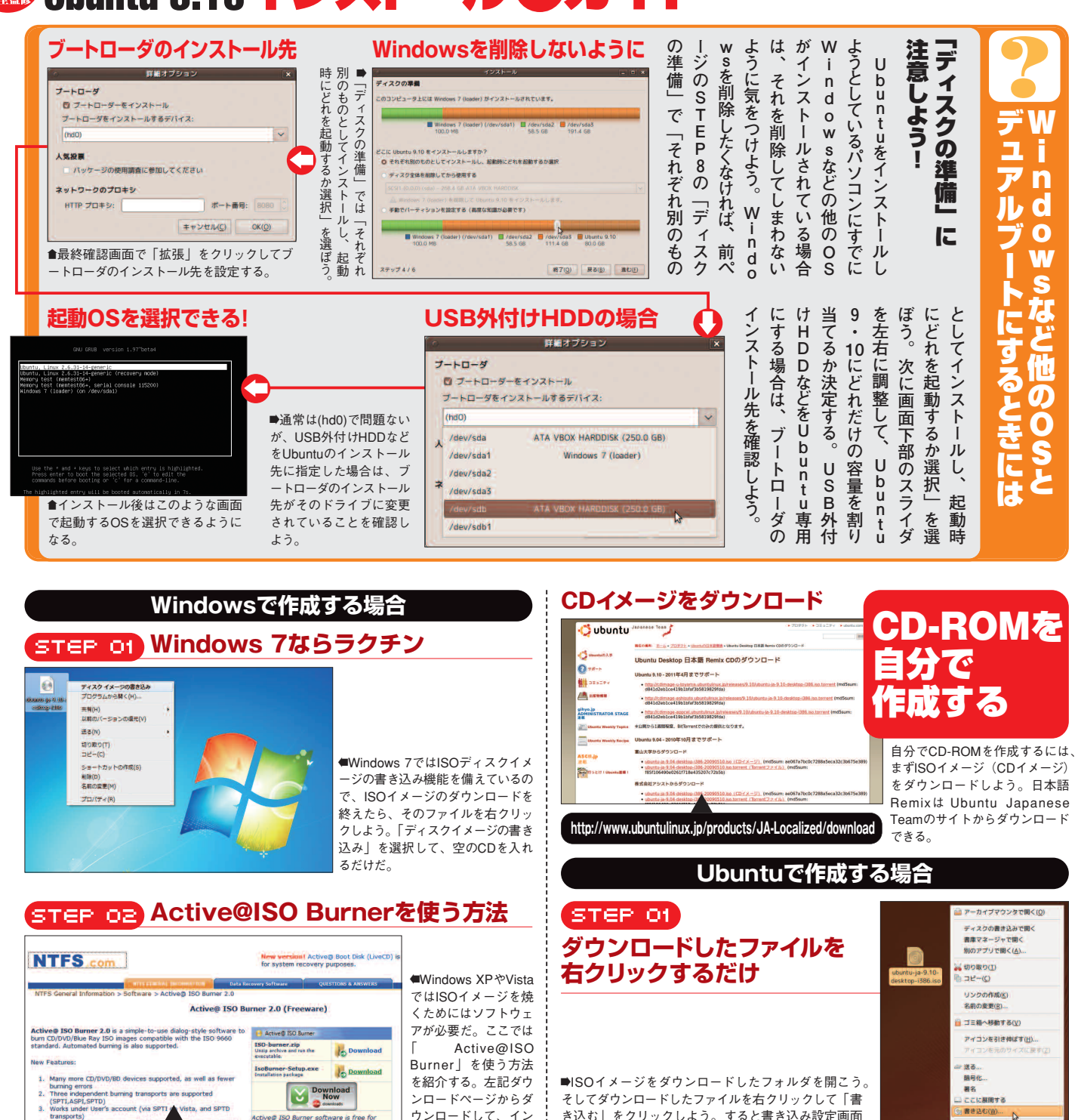

ンロードページからダ ウンロードして、イン ストールしよう。 http://www.ntfs.com/iso\_burner\_free.htm

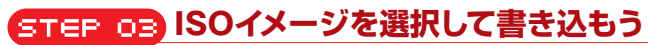

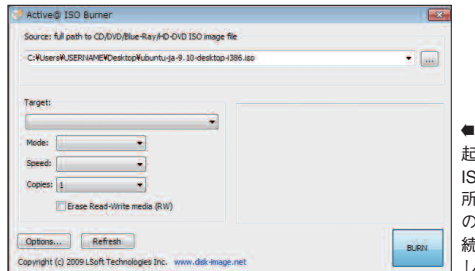

lieta and SPTE

● 「Active@ISO Burner」を 起動したら、画面上部で、 ISOイメージが保存してある場 所を指定しよう。700MBの空 のCD-RやDVDを挿入したら. 続いて [BURN] をクリック しよう。書き込みが始まる。

そしてダウンロードしたファイルを右クリックして「書 き込む」をクリックしよう。すると書き込み設定画面 書き込む(<u>W</u>)... 🔉 が表示されるぞ。 oz) 空のCD-Rを挿入して書き込もう STEP イメージ作取の影响

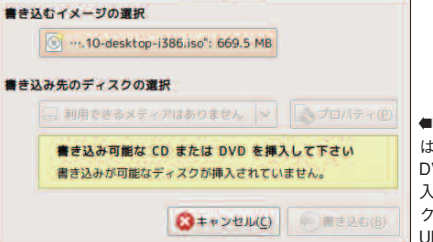

■UbuntuのLiveCDを作成するに は、700MBの空のCD-Rまたは DVDメディアが必要だ。CDを挿 入したら、「書き込む」をクリッ クしよう。これだけの操作で、 Ubuntu入りのCDの作成が完了だ。

21 **Ubuntu Magazine Japan** 

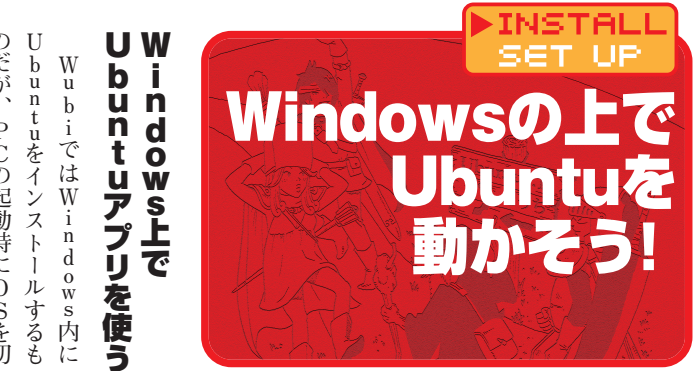

buntuを同時に使えるわけではり替えるため、WindowsとUり替えるため、WindowsとU

ロードし、W. 多いだろう。 している。 環境を起動できるというのも人気 Ø などに入れて持ち歩け 12 るという手軽さから利用 プリケー して実行するだけでU 使うことができる。 ス作 これらのソフトで W 0 れているの な V 加えて、 う名 ト | 雍 成 W i n d o w s P indows の 5 [Portable Ubuntu Remix] Mware」と 同時に使い 由 Ľ Þ 前 ル だ そこにU /すればW· ショ は のとおり、 また、 W i n 最近注目されて が、 Ŋ ンを使うことができ .るファイル そのために広く使 たいというユ [VirtualBox] 環境 と U 普段利用 「ポータブル」 Cで自分好み dows 上で 展開 11 i \_\_\_\_ b u n t u U 「仮想PC」 ったソフト 'n d o w s 上で ば、 Š B -buntuア 川者を増 ルをダウ b u して 外 ーザ シモ いる をイン n t u 7出 先 11 だ。 と を  $\hat{\boldsymbol{\nu}}$ だ Þ Ø IJ Þ Ō わが る

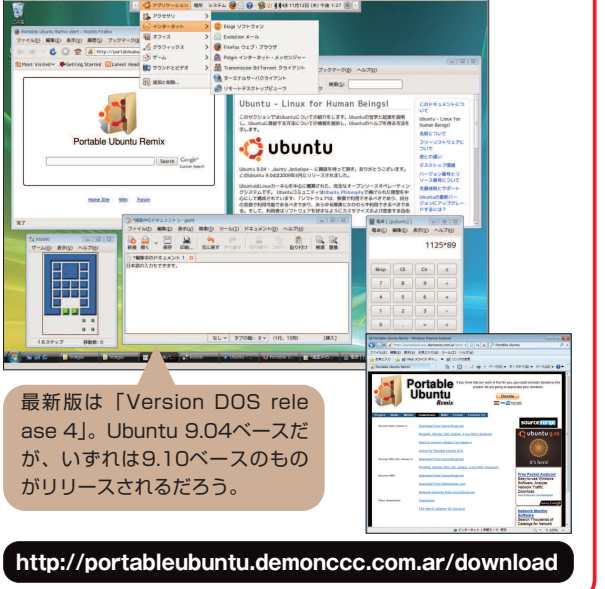

**Portable Ubuntu Remix** 

STEP 04 アプリを起動させてみよう

●メニューからアプリケーションを選 択すれば、まるでWindowsアプリケ ーションのようにUbuntuのアプリケ ーションが起動する。

#### STEP OS エラーを確認するには

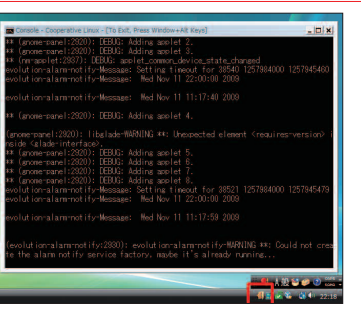

コンをクリックするとcoLinuxのコン ソール画面の表示・非表示を切り替 えられる。正常に動作しない場合は、 エラー出力を確認するといいだろう。

▶実行中、トレイに表示されるアイ

#### รтер об Portable Ubuntuのメニュー

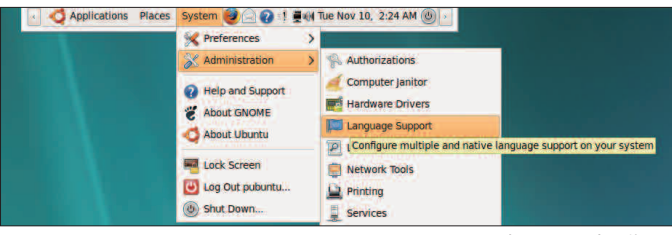

●Portable Ubuntu Remixの初期言語設定は英語だ。 これを日本語に変更することもできる。必要なら次 のステップに進もう。

#### STEP 01 ダウンロードして展開

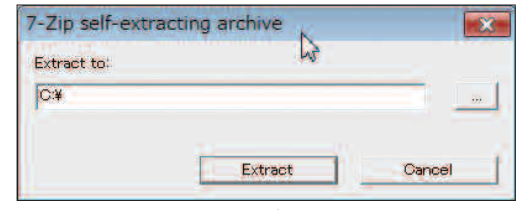

●ファイルを展開するフォルダを選択する。ダウンロードしたフォル ダが入力されているが、日本語やスペースが含まれていると動作し ないので、必要に応じて「C:¥」などに変更して[Extract]をクリ ックしよう。USBメモリに展開すれば複数のPCで利用できて便利だ。

#### **STEP 02 インストールは展開するだけ**

▶展開したディレクトリをエクスプ ローラで開き、「pubuntu.exe」(拡 張子を表示していない場合は「pubuntu」)を実行しよう。なお、実行 するユーザには「コンピュータの管理 者(アドミニストレータ)」権限が 必要だ。実行時、Windowsファイ アウォール警告ダイアログが表示さ れるので「ブロックを解除する」を クリックしよう。

| 91X    |
|--------|
|        |
|        |
|        |
|        |
|        |
|        |
|        |
|        |
|        |
|        |
| 268 KB |
|        |
|        |
|        |
|        |
|        |
|        |
|        |

#### STEP 03 Portable Ubuntuを起動

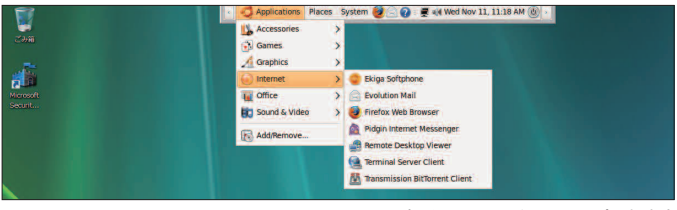

●起動すると、デスクトップ上部中央 にUbuntuのパネルが表示される。この 時点では日本語化されていないので、ま だ英語のメニュー表示だ。

#### Ubuntu Magazine Japan 22

Weight Ubuntu 9.10インストール 電ガイド

| <b> 1)除方法</b><br>Portable Ubun<br>tu Remixのアンイ<br>ンストールは簡単で、ダウン<br>ロードして展開した「Port<br>able_Ubuntu_DOS」フォル<br>ダ以下を削除するだけなので、<br>特に注意することはない。                                                                       | スで「日本語」を選択する。これスで「日本語」を選択する。メニュー右端の電源ボリ替わる。メニュー右端の電源ボタンを押し、現れたダイアログでしばらく待てば、日本語のメニューに切しばらく待てば、日本語のメニュ | ダイアログのドロップダウンボック456」と入力して「OK」をクリックしよう。必要なファイルのクリックしよう。そしてLanguageなイアログのドロップダウンロードとインストールが行われる。完了したら「C lose」を                                                 | ine ( System ] - [Administra<br>tion] - [Language Support] を選<br>[Install/Remove Languages]<br>アログで「Japanese」にチェ<br>アログで「Japanese」にチェ<br>ックを入れて「Apply Changes」 | 語ご変更しよう。まず、メニュー<br><b>日本語化してみよう!</b><br>「Portable Ubuntu Remix」の初<br>「Portable Ubuntu Remix」の初     |
|----------------------------------------------------------------------------------------------------|----------------------------------------------------------------------------------------------------|----------------------------------------------------------------------------------------------------|----------------------------------------------------------------------------------------------------|----------------------------------------------------------------------------------------------------|
| しないこと!<br>今回インストールした「Portable<br>Ubuntu Remix」の「Version DOS」<br>は 9・0ペースだ。最新版である<br>9・10にアップグレードしたいとこ<br>ろだが、アップグレードすると動作<br>しなくなることが報告されている。<br>次のバージョン「Version TRES」<br>の開発も予定されているようなので、<br>公開されるまで待ったほうが賢明だ。 | →<br>アップグレードは<br>アップグレードは                                                                             | <b>インストールする</b><br>Windowsの<br><b>ユーザ名を確認!</b><br>「Portable Ubuntu Remix」は、<br>Windowsのユーザ名にアルファ<br>ベット以外の文字が含まれていると<br>動作しない。しかも、日本語のユー<br>ザ名をアルファベットに変更しても | なども追加できる。USBメモリ<br>でも自分好みの設定にしたUbun<br>ても自分好みの設定にしたUbun<br>といったでき、利用した<br>だしPCにUSB接続したデバイ<br>だしPCにUSB接続したデバイ                                                   | Portable Ilbuntu RemixこはアプリTeamのパッケージを追加することもできる。詳しくは33ページを参転してほしい。<br>Portable Ilbuntu Remixこはアプリ |
| STEP 10 日本語表示に切                                                                                                    | 」り替える                                                                                                 | STEP 07 B                                                                                                    | 本語化を開始しよう                                                                                                    |                                                                                                    |
| ●もう一度、[Language                                                                                                    | nd windows, uše:                                                                                      | ●メニューから [Syst<br>em]-[Administration]-                                                                                                    | For my menus and windows, use:<br>English (United States)<br>For everyone at startup and login,<br>English (United States)                                     | use:                                                                                               |

ック。

・度、 [Language Support] メニューを開き、 ダイアログのドロップダウ ンボックスで「日本語」 を選択する。Portable Ubuntu Remixを再起動し よう。

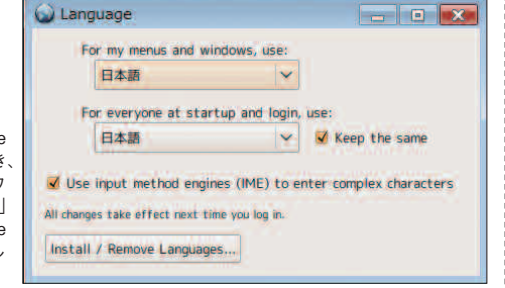

#### <u>STEP 11 メニューが日本語化された</u>

| アクセサリ     | > |                                 |
|-----------|---|---------------------------------|
| インターネット   | > | 😨 Ekiga ソフトフォン                  |
| 🙀 オフィス    | > | Evolution X-16                  |
| A 0374992 | > | 🥑 Firefox ウェブ・ブラウザ              |
| 5 7-4     | > | Pidgin インターネット・メッセンジャー          |
| サウンドとビデオ  | > | Transmission Bit Torrent クライアント |
|           |   | ● ターミナルサーバクライアント                |
| ○ 通加C的标…  | _ | A リモートデスクトップビューワ                |

●おなじみのメニュー表示になり、わかりやすくな った。Ubuntu Japanese Teamのパッケージを追 加することもできる。

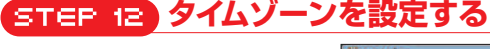

●初期状態ではタイムゾーンが未設定なので 修正しよう。メニューから [システム] - [シ ステム設定]-[時刻と日付の設定]を選択 する。「ロックの解除」ボタンでパスワード 「123456」を入力しよう。タイムゾーンの ボタンを押すと地図が表示されるので、日 本で使うなら [Asia/Tokyo] にしておこう。

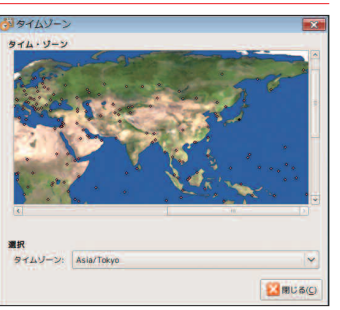

|                                                                                                    | 😡 Language                                                                                                    | - • •                                             |
|----------------------------------------------------------------------------------------------------|----------------------------------------------------------------------------------------------------|---------------------------------------------------|
| ●メニューから [Syst<br>em]-[Administration]-<br>[Language Support]を選<br>択する。右のようなダイ<br>アログが表示されるので<br>[Install/Remove Lan<br>guages] ボタンをクリ<br>ック | For my menus and windows, use:<br>English (United States)<br>For everyone at startup and login,<br>English (United States)<br>Use input method engines (IME) to e<br>All changes take effect next time you log in:<br>Install / Remove Languages | use:<br>Keep the same<br>enter complex characters |

#### STEP 08 使用言語に日本語を選択する

▶ [Japanese] にチェックを入れて [Apply Changes] をクリックする 表示されるダイアログでパスワードに 「123456」と入力して [OK] をクリ ックしよう。

| When a language is ins<br>can choose it in their L | talled, individual users<br>anguage settings. |       |
|----------------------------------------------------|-----------------------------------------------|-------|
| Language                                           | inst                                          | alled |
| Irish                                              |                                               |       |
| Italian                                            |                                               | 5     |
| Japanese                                           |                                               | 1     |
| Kannada                                            | (                                             |       |
| Kashubian                                          |                                               |       |
| (c)                                                |                                               | Þ     |
|                                                    |                                               |       |
| Basic translations                                 | Spelichecking and writing aids                |       |
| <ul> <li>Extra translations</li> </ul>             | Sextra fonts                                  |       |
| Input methods                                      | <ul> <li>Extra software</li> </ul>            |       |

## STEP 09 ファイルのダウンロード

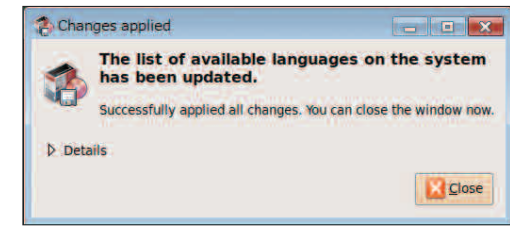

●日本語化に必要なファイルのダウン ロードとインストールが行われる。完 了したら [Close] をクリックしよう。

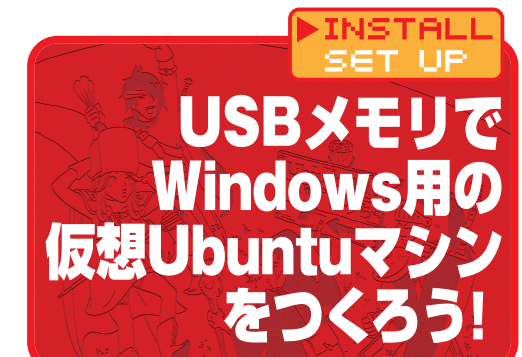

b

u n

t u

境を持ち歩きたい

と

人も多

いだろう。 環

そこで活

躍す

# に仮 顏 て持ち歩いてみる

がB ble Ubuntu wsで動作するU X 前 仮想PCで動 モリで持ち歩くことが Ø ~ ージで紹介した Remix 作する完全なU b u n t u で も W Porta i n d

成

する Ø S 1

空

B ル

おけばいい。

なるだろう。

Boxが起動する。ここからはハード

る。108ページからの解説が参考に

が

必

できる をUS IJ 0 Box きない。 きる。 えば、 た き X BoxとU に Boxを起 と ル Portable-VirtualBoxをイン バ Ø 要となる L dowsPCにインストー U VirtualBox」 る こめには W しなく、 ブル こ容量 した仮想 になる。 S B Ő モリには少 しておこう。 Linux OS&W が メデ レメモリ U が必要だ。 通 を そこで、 なお、 ディ 動することができるよう (常、 b buntuを U 仮 改 イアにはインス i S B u n t u 忽化 だ。 造 ^なくとも 、で持ち歩くこともで n d o w s の スクを入 VirtualBoxはリ そうす l Portable-Virtua から直 ソフ また、 U Z た はもちろ イン S B Ø っれば、 i n ŀ へれるU 4 ソ Portable 接 環境 スト 作 Ĝ B d フ Virtua メモ ル ト 1 Virtua ス ĥ

http://www.vbox.me/

● [新規] ボタンをクリックし、新しい仮

想PCを作成しよう。ウィザードの途中で

オペレーティングシステムに「Linux」、バ

ージョンに「Ubuntu」を選択すれば、平

均的なPCに適切な設定が自動で選択され

にはWindowsを利用する必要がある。

Ukuntu 6

■ 一般 石田:

VT-x/

#### STEP 04 新規の仮想PCを作成しよう

本稿執筆時点で最新のバージョンは「Portable-Virtual

Box\_v3.0.10-Starter\_v4.0.0-Win\_all.exe」だ。作成する

**Portable-VirtualBox** 

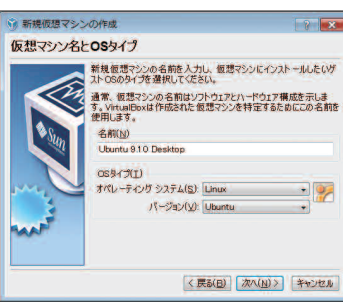

142W+241

८८८८८८८८ ≣२**॓≝**७**॓**₫

## る。設定値は後で変更することもできる。 STEP OS Ubuntuのインストールを開始

●仮想PCができたら [CD/DVD-ROM] をクリックして「CD/DVDドライブのマウ ント」にチェックを入れよう。そして、本 誌付録のCDをPCにセットして「起動」ボ タンを押せば、Ubuntu CDでPCを起動し た時と同じ状態になる。インストールは 20ページを参照しよう。

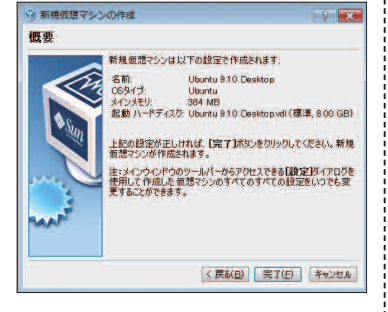

#### STEP OF Guest Additionsのインストール

sudo apt-get update sudo apt-get install dkms sudo /media/cdrom/VBoxLinuxAdditions-x86.run ※パスワードの入力を促されたら、インストール時に設定したパスワードを入力 しよう。

●Ubuntuをインストールしてログイン後、VirtualBoxのメニューから[デ バイス] - [Guest Additionsのインストール]を選択しよう。Ubuntuで [アプリケーション] - [アクセサリ] - [端末] を開いて上のコマンドを 実行すれば、インストールは完了だ。再起動後、より大きなウィンドウ 表示にできるぞ。完成したUSBメモリを他のWindows PCに差し込み、 「Portable-VirtualBox.exe」を実行して起動することを確認してみよう。

#### STEP OI ダウンロードファイルを展開

ト 1 IJ ル 4

に で 1

i n

するこ W

| 111 121     |  |
|-------------|--|
| Extract to: |  |
| D:¥         |  |
|             |  |
|             |  |

owsを

ŀ

を使

他

▲ダウンロードしたファイルを実行し、ファイルを展開するフォルダ を選択する。ここで、USBメモリのパスを設定して[Extract]をク リックしよう。USBメモリ上に「Portable-VirtualBox」という名前 のフォルダが作成される。

#### STEP O2 インストール作業を開始

Portable-VirtualBox \*\*\* Extract and/or Compress \*\*\* Here you can the installation file of VirtualBox let automatic ●USBメモリ内の「Portabledownload and can some attitudes make (When you download VirtualBox with this script then you nee only VirtualBox.exe を起動し、 Download installation file of VirtualBox インストール画面で「Down load installation file of OR D:\Portable-VirtualBox\virtualbox.exe VirtualBox」をクリック。ダ Search File ウンロードが完了したら、Vir Extract the files for a 32-Bit system tualBoxをUSBメモリにイン Extract the files for a 64-Bit system ストールしよう。通常は右の Compress the files to reduce the size 画面のようにチェックボック Start Portable-VirtualBox after extract and/or compress スに3つのチェックを入れて OK Licence of VirtualBox Exit

#### STEP OB VirtualBoxが起動する

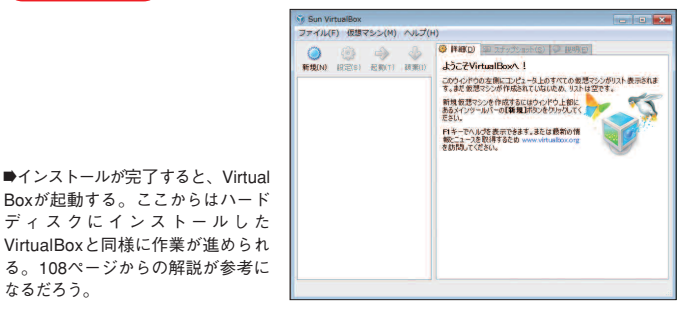

完璧フレー Ubuntu 9.10

行われた変更を保存する」。れる。「データ保存領域をす成したファイルなどは全て

ータ保存領域を確保し

場合は

・ダを左

などは全て消

法さ

終了すると作

保存のための容量をスライ

右に動かして決定しよう。

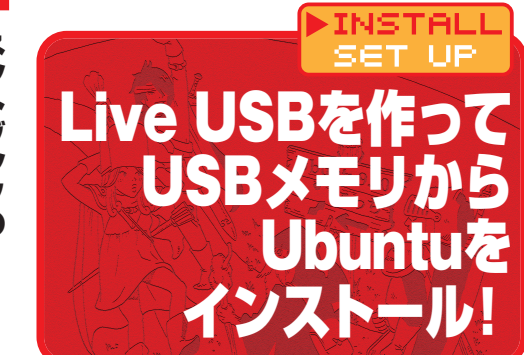

U

buntuで作成する場合

## インストールに最 ネットブックの 適

機器 ただし、 ディ ら起動 作成 ると、 ものもあるので、 タが全て消去されるので、 として使 からの起動はCDに比べて速 Bにしてしまおう。 モリをUbuntuの コンでは付録のCDを使おうとす ない製品が多い。 CDを使用しよう。 クアップを取ろう。 データが含まれている場合はバ 1 G B いう利点もある。 い勝手が悪い。 コンには光学ドライブが付 に購入しなければならず、 ネッ 品からの 、 時 に は U S B スクの代 外付け光学ドライブを新た ĩ ŀ 以上のもの 古 た状態でも作成 ブックや薄型ノー 用するUSBメモリ 起動に対応していな いパソコンではUSB わり、 そこで、 そのようなパソ その場合は付録 シメモリ内 が必要だ。 L 付録のC USBメモリ i v e インストー L i v e USBメ できるぞ 必 U S B 少々使 ロのデー いて ŀ また、 U S し D か 記要な いと パ は ッ i 14 11

#### LiveUSB作成時の注意

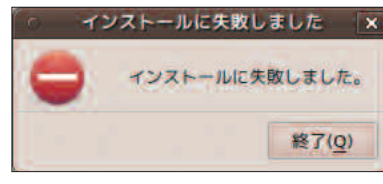

●ISOイメージの保存場所のパスに英字以 外の文字が含まれていると作成に失敗す るので、「ホーム・フォルダ」か、ホーム フォルダ内に英字のみのフォルダを作成 してその中にISOイメージを保存しよう。

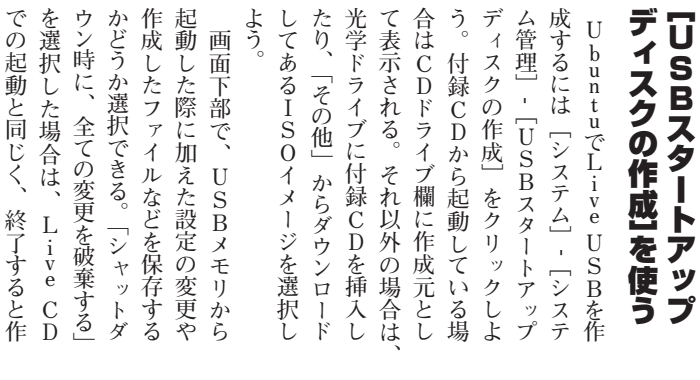

## STEP OB LiveUSBができた!

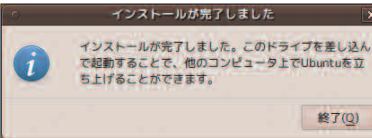

▲これで作成は完了だ。Live USBで起動する前に BIOSでUSBメモリから起動できるようにしておこ 5

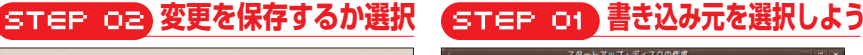

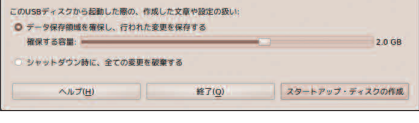

●変更を保存するか、破棄するかを選択しよう。また、変 更を保存する場合は、どれだけの容量を保存に割り当て るか決定しよう。

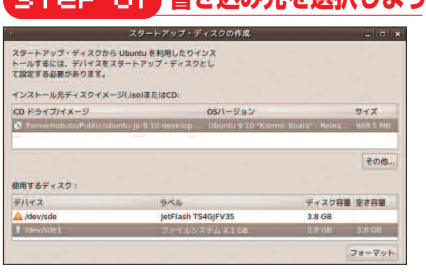

●付属CDを光学ドライブに挿入するか、「その他」からダ ウンロードしたISOイメージを選択しよう。

に

が表示される。

1

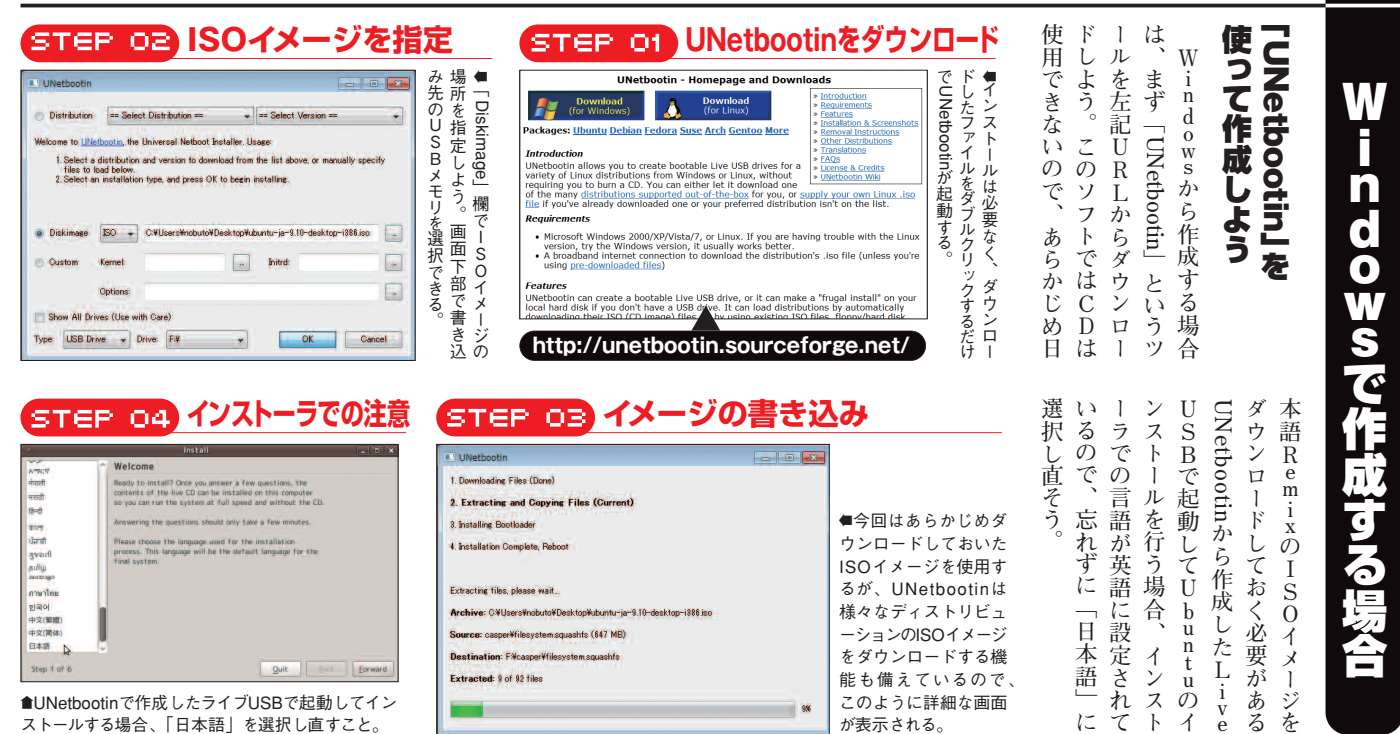

●UNetbootinで作成したライブUSBで起動してイン ストールする場合、「日本語」を選択し直すこと。

25 **Ubuntu Magazine Japan** 

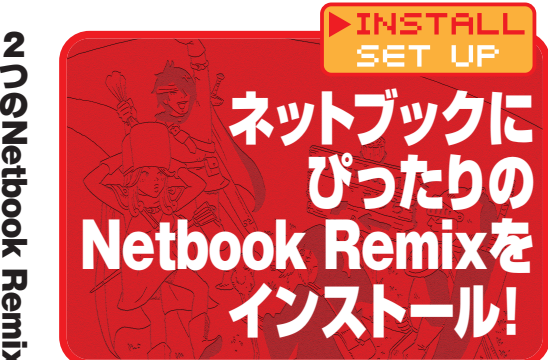

# どっちを使いたい? **2つのNetbook Remix**

ことの多い内蔵カメラを活かすア たり、 する。 と呼ばれるネットブック版も存在 トブックの解像度があまり高くな プリケーションが初期状態でイン い画面での操作性が考えられてい Remix (ネットブックリミックス) ストー プ版だけではなく「Netbook Ubuntuには通常のデスクト ネットブック版では、 ネットブックに搭載される ルされているなどの特徴が ネッ

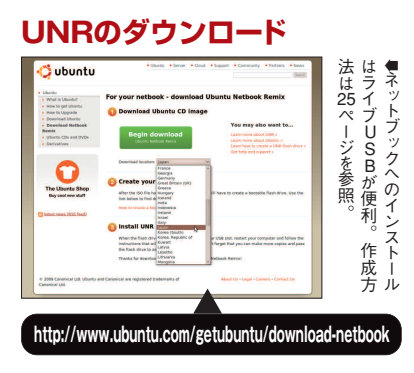

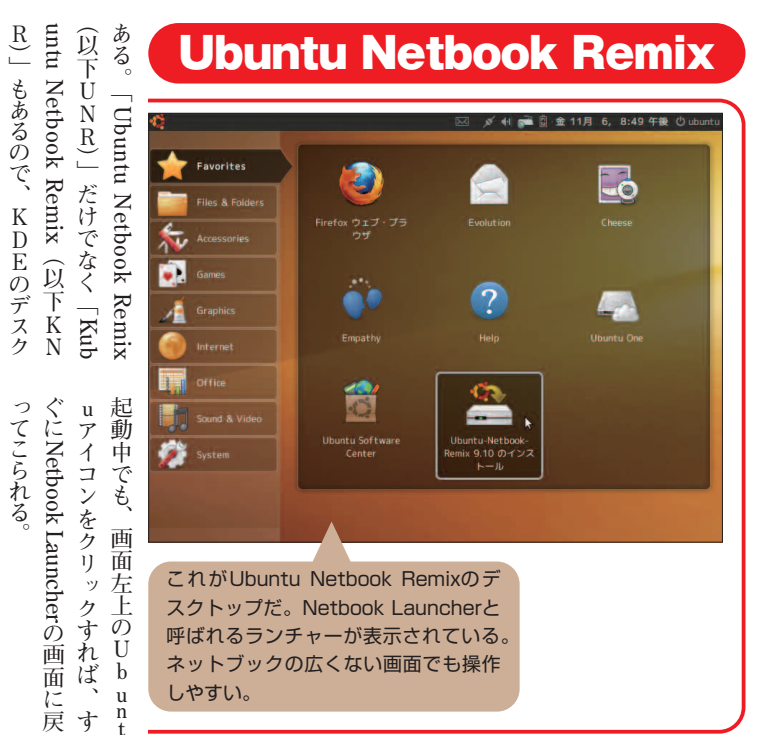

よう。 トップ環境が好きな人は試してみ

# かなりオススメだ! 9·100Remixは

こいい。項目ごとにまとめられた ずだ。さらに、アプリケーションを ネットブックでも操作しやすい ら、タッチパネルを採用している メニュー構成の中に、 ってもデスクトップに表示されて Rはかなりおすすめだ。 トブックに最適化されている。 イコンが並べられている。これな いる「Netbook Launcher」がかっ b u n t u 9 · たが、U やすさの面でおすすめしにくか UNRはE e ePCなどの bun tu 9 04までのUNRは使 大きめのア なんとい 10 の U N ネッ U は

っ

11

足しているパッケージをインスト 動しても日本語で表示されない部 行すると日本語化されるが、 続した状態で、 クリックする。インターネットに接 ok Remix 9.10のインストー 効に使えるデザインになっている。 ネル内に表示されるため、 ールしよう。 分がある場合は、 に表示されている「Ubuntu Netbo デスクトップ版に比べて画面を有 みに集約され、 さらに画面上下の 化したウィンドウで表示される [Language Support] を選び、 インストールは、デスクトップ ネットブック・リミッ 動したアプリケーションは最大 タイトル インストー [System] パネルが上部 バーも。 クスでは 通常の 'n i 再 から ルを実 を 不 パ 起 0

## STEP OZ ウィンドウの最大化を解除するには

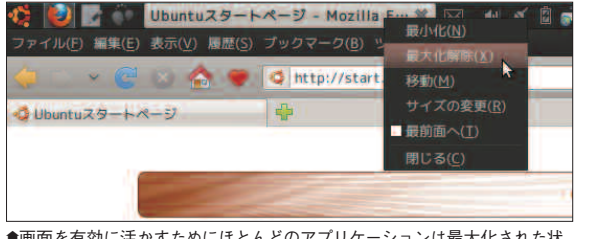

●画面を有効に活かすためにほとんどのアプリケーションは最大化された状 態で起動する。一時的に最大化を解除したい場合は上部パネルのアプリケ ション名を右クリックして「最大化解除」をクリックしよう。

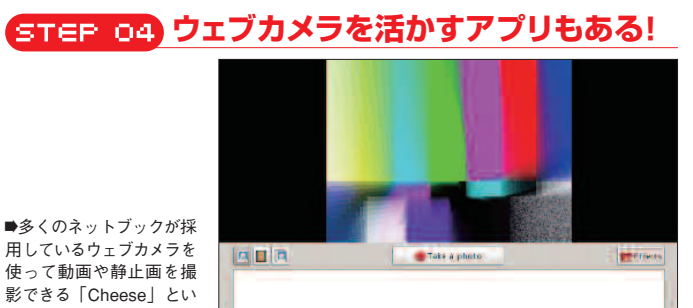

使って動画や静止画を撮 影できる「Cheese」とい うアプリケーションも使え る。

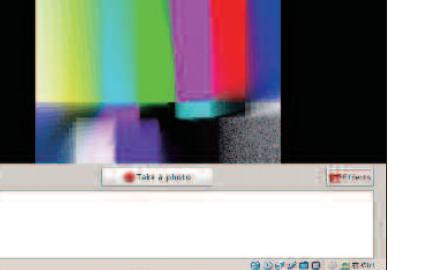

| STEP 01                                                       | �� <mark>                                      </mark> | ページ - Mozilla F…菜 図 41 ダ ②<br>ブックマーク(8) ツール(1) ヘルブ(1)<br>(1) http://start.ubuntu.com/9.10/ | — 11月 6日 (金) 午後 9:34 ⓒ ược<br>○ ♥ 【생 ♥ Google | intü |
|---------------------------------------------------------------|--------------------------------------------------------|--------------------------------------------------------------------------------------------|-----------------------------------------------|------|
| アプリの<br>表示ウィンドウ<br>が是士化される                                    | ♥ UbuntuX9=+≈=ジ                                        | ÷                                                                                          | o ubuntu                                      | ~    |
| <ul> <li>アプリケーションを起動するとこのように最大化された</li> </ul>                 | Goog                                                   | le*                                                                                        | <b>E</b> ]                                    |      |
| 状態になる。デスクトップ<br>版と比べて下部のパネルが<br>省かれ、タイトルバーと上<br>部パネルが一体になっている |                                                        |                                                                                            |                                               |      |

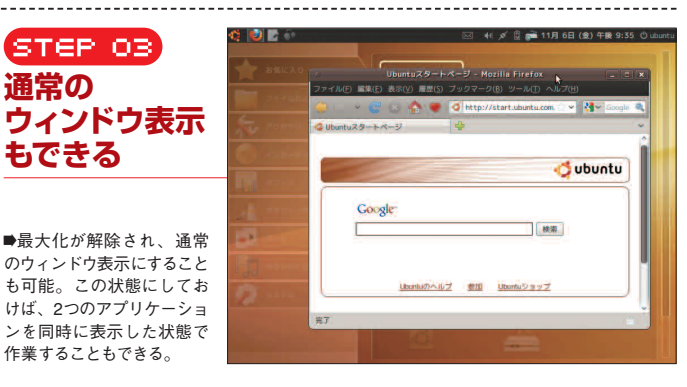

## Weight Ubuntu 9.10インストール 電ガイド

Kubuntu Netbook Remix

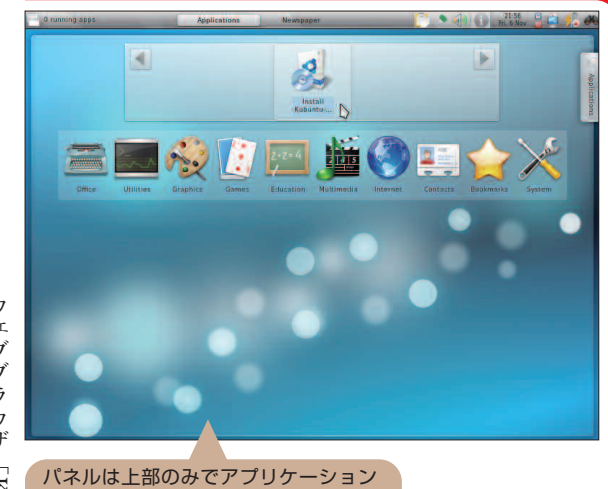

を起動した際には自動で隠れる。デス クトップには項目ごとに整理されたラ

ンチャが表示されている。

## 注目したい プレビュー リミックス ではあるが

よって、画面にはアプリケーショーとパネルが現れる。この仕組みに ポインタを画面上部に持って行く は一味違う、 のパネル ンチャ を無駄 いる。 デスクトップに表示されているラ ク 版。 デスクトップ となく導入できるだろう。 ン以外 が特徴だ。 しているKubuntuのネッ K D [Kubuntu Netbook Remix] Ó ル [ Ubiquity] ル作業が難しいわけで」Eだからといって、 ふなく使える。 UbuntuのGNO U buntuと同じインスト 作業が難しいわけではなく ア 1 (は自動で隠れる。マウス)プリを起動すると、上部 は項目ごとに整理されて パ 、環境にKDEを採用 美しいデスクトッ ネルは上部のみで で、 示されず、 とまどうこ ットブッ M E と イン ま 画 は た ス 冨 プ

#### ダウンロードはここから

通

常 1

ラ

かし、 う位置づけなので、多少うまく動10」はテクニカルプレビューとい 供すると宣言しているので、 かない部分もあるかもしれない。 もインストー 代ウ も注目だ。 [Kubuntu Netbook Remix Ĺ わりに使いなれたFirefox ブブラウ きと宣言しているので、今後10・04では完全なものを提 ・ルもできる。 ザ [Konqueror] ただし、 9 ι Ø

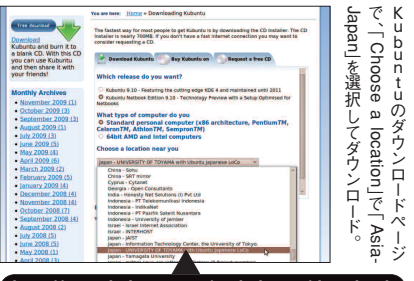

http://www.kubuntu.org/getkubuntu/download

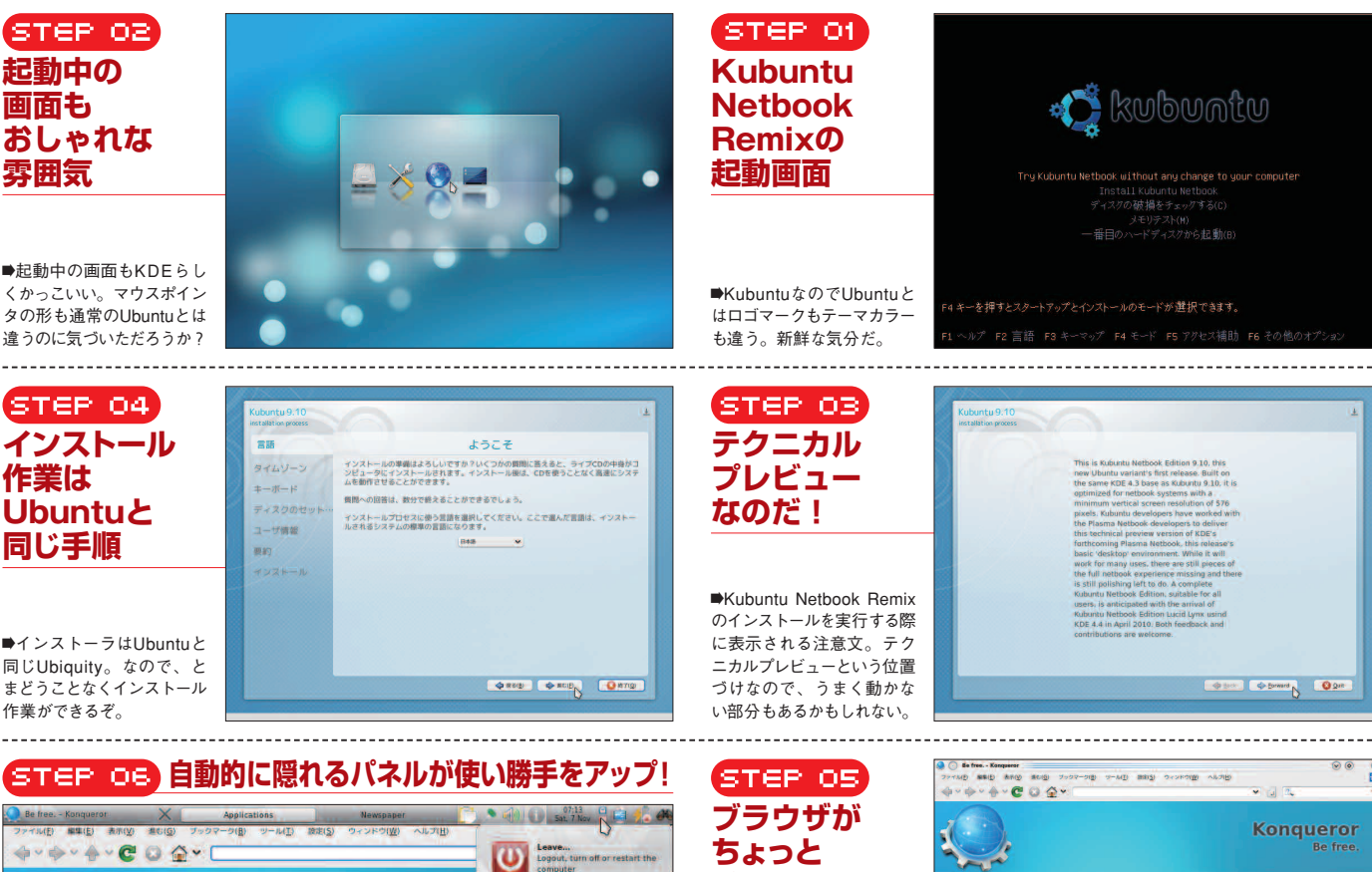

Konqueror

Be free

●マウスポインタを画面上部に持っ て行くとパネルが現れる。シャット ダウンするには、パネル右側にある 電源マークをクリックしよう。

1

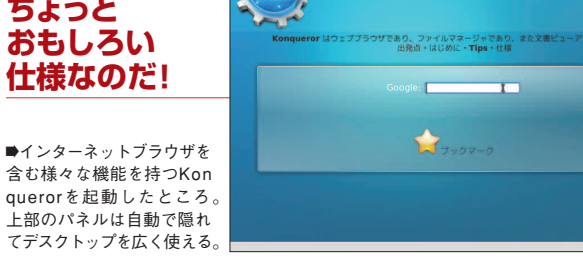

#### CD起動は[C]キーを押しながら

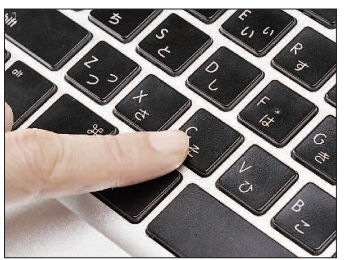

●Macに付録CDを挿入、[C]キーを押す。あ とは20ページの手順で進められる。

#### ライブCDでGpartedを起動しよう 01 STEP

てもかまわない。

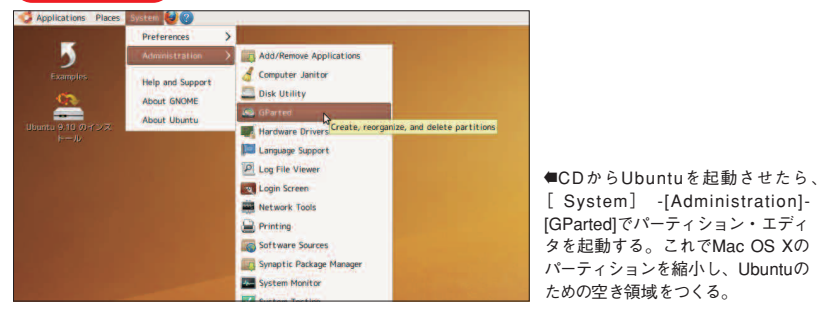

#### 📭 Ubuntuのための空き領域をつくる STEP

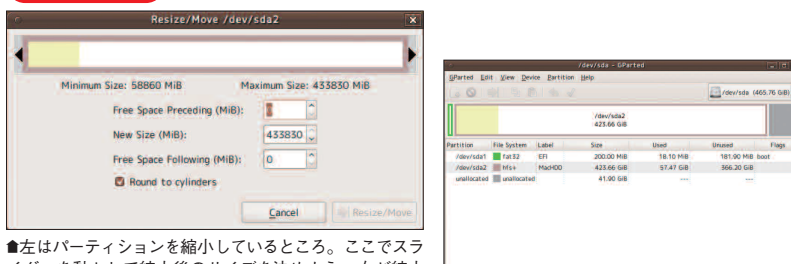

イダーを動かして縮小後のサイズを決めよう。右が縮小 後のドライブ。Mac用の領域が縮小されている。

| STEP 03                         | <ul> <li>インストール</li> <li>ディスクの準備</li> <li>スカマックスークトにはMay (R. Y. Ref) (2.5)、目前の下います。</li> </ul>                                                                                                    | - 0 × |
|---------------------------------|----------------------------------------------------------------------------------------------------|-------|
| 空き領域に<br>Ubuntu 9.10を<br>インストール | 1.00.3/023-9.2/Lill RAC (53.8 / F1/3/F-5-8/R1 Lill F1<br>1.0 / 2000/HE 2127/G0 / 1.0 / 2000/HE 2127/G0 / 1.0 / 41.0 / G2<br>どこに Uborth 91.0 年インストールしますかう<br>「・ディスタ生態を構成してから発明する                                                                                                    |       |
| ▶ 上段右側の41.9GBの空き領域にUbuntuをイ     | Image: Image: | y.    |

ンストールする。「連続する最大の空き領域を 選択する」にチェックを入れると、下段の空き 領域が「Ubuntu 9.10」として表示される。[進 む]をクリックしてインストール作業を進めよう。

#### STEP 04 動したいOSを 選択できるようになった

■[Option]キーを押しながら電源オンすると表示 される「Startup Manager」の画面。Ubuntuが 入っている領域はWindowsと表記されてしまっ ているが、問題なく起動できる。

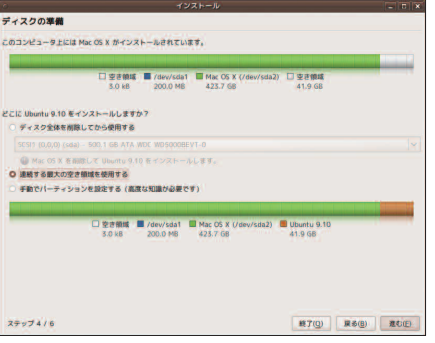

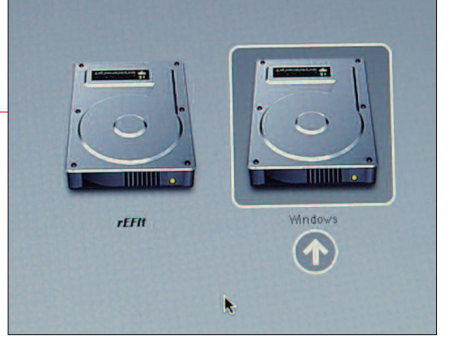

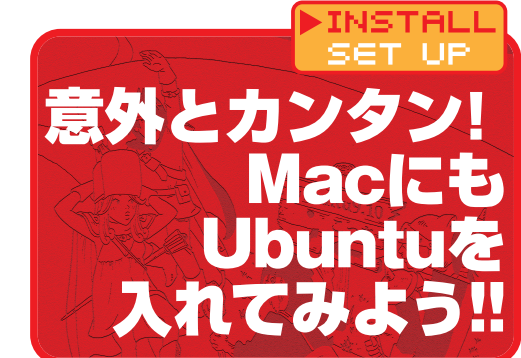

るプログラムが起動し、 や「Startup Manager」

現 在 の Mac は

U 起

## 手順はほぼ同じ! インテルM a c なら

境を構築できる。

通常、

M a c の

ハード

デ

イスクは

サイズと移動を行えるようになる

用すれば簡単にデュアル

ブー

Startup Manager

挿入し、 だけでMacを使用するなら、 まるので、 を押しながら電源を投入しよう。 同様にUbuntuをインストー D全体を削除してインスト にインストールを行う。U CDからU できる。 たMacであれば、 最 近のインテルCPUを搭載 本 誌 付 録 の C D を Mac に キーボードの 20 buntuのブー ページの手順と同様 W i n С d o w s と b u n t u -トが始 1 +-'n Н i l D

デュアルブートにする

できるようになっている。この 起動させることもできるので、 起動に使用するボリュームを選択 を押しながら電源を入れること 動時に Mac OSか buntuを選ぶ方法 O p t i o n はLinuxを と呼ばれ ここから ŀ + 利 環 クリッ しよう。 使 [Administration]-[GParted]を実行 のために確保する必要がある。 を縮小して空き領域をU されているはずだ。 Ubuntuを 選択すれば、 ン・エディタ) 」 して上部パネルから「System] 付録のCD ーティションを編集するためには S X用の領域(パーティショ インストールするには、 全体が Mac OS Xのために 使用 「GParted(パ (用しているパーティションを右 クして からUbuntuを起動 パーティショ [Resize/Move] では、 ーティ OS Xが 既 b u n 存の  $\tilde{\mathcal{Y}}$ Ø シ t u ン を パ Э IJ 0

ティショ よう。 やりなおしてもよいのならば、 損してしまうことも考えられる。 確保できるように、 して使 Э かじめし スクユー もしもOS Xのインストー などはバ れぐれもOS Xで作成したデータ って、 Xをインストー U ンも用意しておくのが確実だ。 なお 領域が確保できたら、 buntu用 まれにではあるがデータが破 パ 11 ックアッ テ 1 ンを縮小 たいサイズの空き容量を b ィリティを使い、 ティショ u n 0 tu用のパーテ ルする段階でディ パーティショ プをとっておこう。 (リサイズ) 0 S X のパー ンの縮 あとは20 小に伴 ル 0 S あら から ンと 1 く シ ι

nager∫ を再起 きる。 域 に U 動 領 の設定では「連続する最大の空き されてしまっているが、 d τ ŀ れで事前に確保してお ル ペ ption]キーを押しながらMac できる ムを選択すればU ows 」 と OS 名 が 間違って 表 いるはずだ。 1 インストールが完了したら、 |域を使用する」を選択しよう。こ を行えばよい。 ージの手順と同様にインス ルしたボリュームが認識され 動 buntuをインストー からUbuntuをインス しよう。 残 念 な がら 「 Win パー Startup Ma buntuを起 ーティ このボリュ いた空き領 ショ ル ŀ  $\overline{\mathbf{0}}$  $\boldsymbol{\Sigma}$ 示 で 1

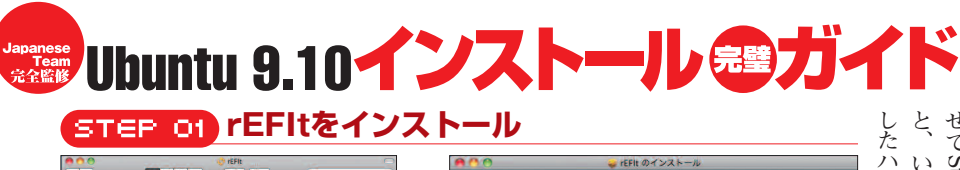

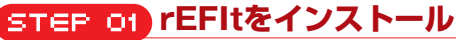

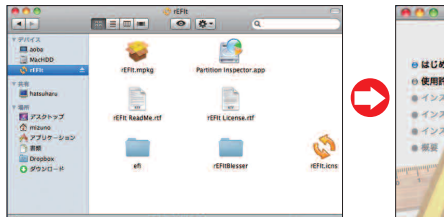

倉➡ダウンロードしたファイルを開いたら「rEFI t.mpkg」というファイルを実行。一般的なMac OS X用アプリケーションと同様にインストールできる。

STEP 02

rEFItのドライブを

選択して起動する

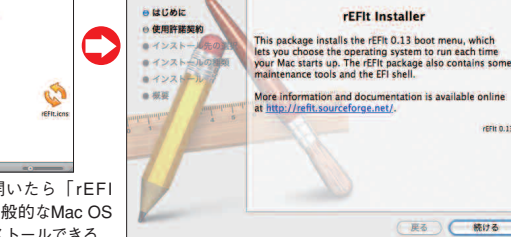

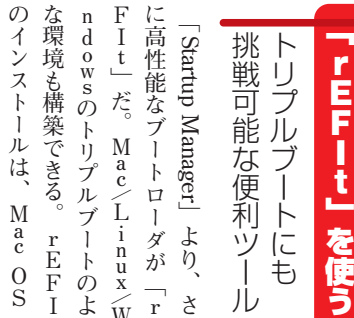

|性能ブート

・ ロ ー ダ

ルが終わったら、 上で行う必要がある。 せてStartup Managerを呼び出す いまrEFItをインストー ハードディ -ルは、 Mac/Linux/Wi スクのラベル Macを 再起動さ Μ a c インストー r E F I t トのよう 0 S X が r E さら r 'n

ンドを実行しよう。

1

-ミナル

コ

7

The rEFIt Project

http://refit.sourceforge.net/

/efi/refit/enable.sh

なお r E F I t は イン

ž

ŀ

1

IL

rEFItのダウンロード

て列挙してくれるが、残念ながらされているOSを自動的に検索し

とされてしまうことがある。

起動

📀 rEFIt

a SourceE

U

buntu9 · 10t [Legacy OS]

rEFIt 0.13

= rEFIt のインストール

ようこそ rEFit インストーラへ

ニュー 合は、 シ れた各種ストレージから起動 できるはずだ。 OSを選べるようになる。 4 E F I ョン] - [ユーティリティ] -から起動を行うとFEFItの r E F I t が表示され、 М t .app」を開き、 a c になっているのが確認 **0**Sで [アプリケー が有効にならない場 以後このボリュー Mac に 接続 さ 次の する ์ タ

うになるはずだ。

ンギンのアイコンが表示されるよ

X

ージ 題ではな

Э

1,

今後rEFItがバ

ンアップすれば、

正しくペ

は正常にできるため、それほど問

rEFU 

🗞 rEFIt

Boot Ma

STEP 03 rEFItのメニューから OSを選択して起動

るとrEFltのメニューが表示される。

■Macを再起動させてStartup Managerを呼び

出すと、rEFItをインストールしたHDDのラベル

が「rEFIt」になっている。以後ここから起動す

➡rEFItのメニュー。ここではMac OS X/Wi ndows 7/Ubuntuのトリプルブートになっている。 右端のUbuntu 9.10は「Legacy OS」として認 識されてしまっているが起動に問題はない。

| spotscyncを使って解決<br>szt - kuttang teal<br>Marker Schwarz, Schwarz, Sc | <b>の同期を取ってやろう</b><br><b>「</b> E F I + 上で U b u n t u b u n t u b | 起動できない場合 |
|----------------------------------------------------------------------------------------------------|----------------------------------------------------------------------------------------------------|----------|
|----------------------------------------------------------------------------------------------------|----------------------------------------------------------------------------------------------------|----------|

#### **機種IDを調べる**

| Масво           | ok               |
|-----------------|------------------|
| ハードウェアの根妻:      |                  |
| 機種名:            | MacBook          |
| 機種 ID:          | MacBook5,1       |
| プロセッサ名:         | Intel Core 2 Duo |
| プロセッサ速度:        | 2 GHz            |
| プロセッサ数:         | 1                |
| 合計コア数:          | 2                |
| 二次キャッシュ:        | 3 MB             |
| XEU:            | 4 CB             |
| バス速度:           | 1.07 GHz         |
| ブート ROM のパージョン: | MB51.0073.806    |

●情報を得るための重要な手がかりになる 機種IDは必ず確認しておこう。

#### インストール前にチェック Sensors (temps & fans) spend & Hiber **√**! 1 Bebool Desktop Effects (Compiz 1 HFS+ (only read) 0 CD/DVD Writing **√**! https://wiki.ubuntu.com/MactelSup portTeam/CommunityHelpPages

●機種IDごとに動作情報や設定方法がまと められていて便利。

報 この 念ながら完全には動作しないデバ でドライ 報を集めておこう。 Ŀ ておく必要がある。 テムプロファイラで把握し、 使っているMacの機種IDをシス イスもある。 必 に有効になるとは限らな Ţ n 一要のあるデバイスや、 一の アップル tuでの対応状況を事前に調 しても、 U 設定が異なるので注意 Macのモデルにより を開 buntuのインストー Macについて] -い て 機 種 I D バのインストー すべての機能が自動 そのためには自分 マークをクリック М a c の を確認、 詳しい 中には残 ル い。手動 の面面 ルを行う - ルが完 U b u 情 情 l 左 べ が 的

## 入れた後の設定は? U b **untuを**

| る<br>上<br>ば<br>ス<br>Exten<br>た<br>そ<br>が<br>立                      | らバフすんるス制 64 搭段 B こメ 5P<br>ず、29 ウォレ限 b 載もちとて通 よA                                                                                        |              |
|--------------------------------------------------------------------|----------------------------------------------------------------------------------------------------|--------------|
| 能で、イン<br>が<br>イン<br>が<br>し<br>た<br>略<br>の<br>し<br>な<br>ち<br>は<br>だ | はな 1 すう 2 5 5 5 5 5 5 5 5 5 5 5 5 5 5 5 5 5 5                                                                                          | A S 4GB以上の   |
| テルは「Phys<br>をれる。<br>テルは「Phys                                       | る用ノリー手いで、もちないB t <b>の</b> ー<br>したもちな最高い B t <b>の</b> ー<br>しデだて、4 当り、近後で B <b>強ル</b>                                                    | メモリを         |
| rentiun<br>Pentiun                                                 | 困用なイロレンM然り 4 4 笛しらで <b>しに</b><br>難 2 ど エ題 か ス D こ 前 4 メ に かで <b>し に</b><br>と さ の タ な く ト 64 の に G モ 、 用<br>と れ ド リ く 、 1 の よ な B リ 、 用 | 使えるように さるには? |
| n Pro_n Pro_                                                       | うてラな動ほルイラつ以の3方物プで現おイソ作とすンなた上値Gる理                                                                                                    |              |

#### 通常のUbuntu Desktop(32bit)

るといい。

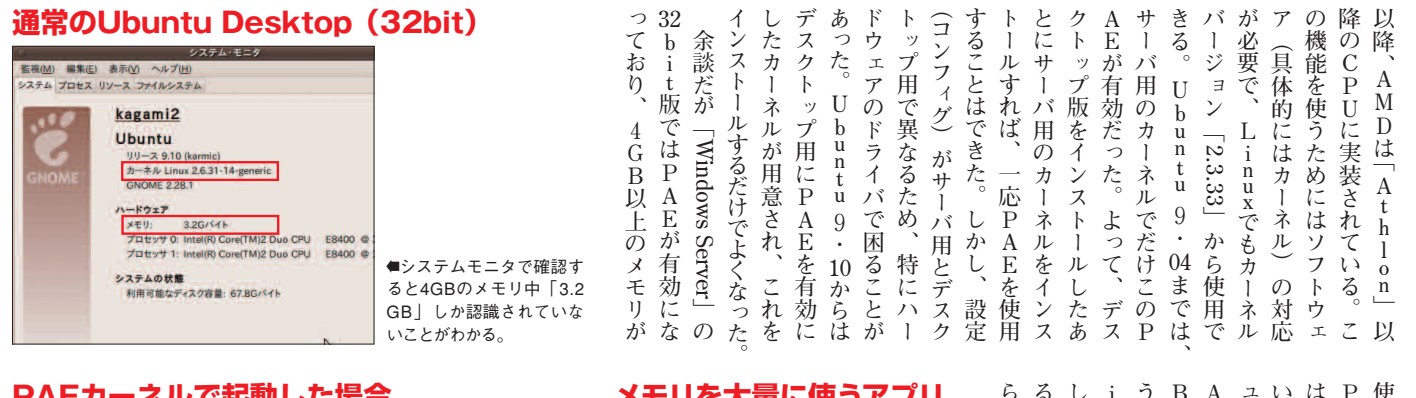

| Kagami2<br>Ubuntu       No         Uv-2.9.00 (kernic)       No         Uv-2.9.00 (kernic) |                                                                                                    |                                                                                                    | C ジを入里にになり、クジ     C ジンス     C ジンス     S ジンス     S ジンズ     S ジンズ     S | 「たい」では、「ない」では、「ない」」では、「ない」」では、「ない」では、「ない」」では、「ない」では、「ない」」では、「ない」」では、「ない」」では、「ない」」では、「ない」」では、「ない」」では、「ない」」では、「ない」」では、「ない」」では、「ない」」では、「ない」」では、「ない」」では、「ない」」では、「ない」」では、「ない」」では、「ない」」では、「ない」」では、「ない」」では、「ない」」では、「ない」」では、「ない」」では、「ない」」では、「ない」」では、「ない」」では、「ない」」では、「ない」」では、「ない」」では、「ない」」では、「ない」」では、「ない」」」では、「ない」」では、「ない」」、」、」」、」、」、」、」、」、」、」、」、」、」、」、」、」、」、」、 |
|----------------------------------------------------------------------------------------------------|----------------------------------------------------------------------------------------------------|----------------------------------------------------------------------------------------------------|----------------------------------------------------------------------------------------------------|----------------------------------------------------------------------------------------------------|
|                                                                                                    | Kagami2         Ubunu         リース 910 (smmt)         ト           リース 910 (smmt)         トロース 910 (smmt)         ト           ワース 910 (smmt)         ト         ト           マース 910 (smmt)         ト         ト           マース 910 (smmt)         ト         ト           マース 910 (smmt)         ト         ト           アロビック 10 (smit)         ト         ト           プロビック 10 (smit)         ConcertMi2 Due CPU         E8400 @           プロビック 11 (smit)® Cone(TM)2 Due CPU         E8400 @           アンス 90 (smit)         ト         E8400 @           アンス 90 (smit)         ト         E8400 @ | <ul> <li>カーネルが「Linux</li> <li>2.6.31-14-generic-pae」</li> <li>となり、メモリは「3.9GB」</li> <li>と、ほぼ4GBを認識するようになった。</li> </ul> | ####################################                                                                                                    | 。<br>staや7の2<br>か<br>で<br>ちている。<br>なっていない。<br>厳密に<br>なっているが、4G<br>で<br>いるアロインストール<br>いるアロインストール<br>で<br>きないよ<br>で<br>いるで<br>い<br>る<br>た<br>あ<br>で<br>い<br>る<br>が<br>、<br>4<br>の<br>い<br>る<br>に<br>な<br>っている。<br>の<br>の<br>の<br>の<br>の<br>の<br>の<br>の<br>の<br>の<br>の<br>の<br>の                                                                                                    |

| スリレのインス<br>Snaptc パックーク・マネークャ<br>いよブロ」<br>24ック推進<br>金代の一般主                                                                                                    | トール |                            |                                                                                                    | ストール               | ジ・マネ                     | いいだろ | ッケージ         | ux-heade             | りも優先                     | インスト<br>wx-gener           | P<br>A<br>E  | 再<br>イ<br>起<br>ン | イP<br>ンA |
|----------------------------------------------------------------------------------------------------|-----|----------------------------|----------------------------------------------------------------------------------------------------|--------------------|--------------------------|------|--------------|----------------------|--------------------------|----------------------------|--------------|------------------|----------|
| A Control of the second second | 022 | Un<br>Ge<br>Un<br>Cor<br>, | <ul> <li>Synapticパッケージ・マネージャからインストール。<br/>「linux-image-generic-<br/>pae」は[メタパッケージ]、<br/>「linux-headesrs-generic-<br/>pae」は[開発]セクション<br/>にある。</li> </ul> | んできる。 linux-image- | ージャから検索し、インもSynapticパッケー | う。   | 名で提供されているので、 | re-oreneric-nae というパ | (的にブートするようにな「動的に標準のカーネルよ | トールし、再起動すればic-pae」というパッケージ | 」を有効にしたカーネルを | 動するだけ!           | ストールする   |

ストールしたパッケージを削除す かったり満足できなければ、イン る。インストールしてみて動かな Eが実装されていないCPUもあ Mのほとんどのモデルなど、P されるわけではない。Pentium までで、これが4GB以上に拡張 ロセス)で使えるメモリは4GB た、ひとつのアプリケーション(プ ならなければ問題ないだろう。ま ないはずなので、使ってみて気に とはいえ、体感できるほどの差は は、原理上速度の低下が免れない く推奨する。 同時にインストールすることを強 実上は必須で、PAEカーネルと という穏当な表現を用いたが、事 は「インストールするといいだろう」 多くの場面で困ることになる。先 ジュールの作成が必要となるので、 ualBox」や「VMware」でもモ く、ドライバ関連と同様に「Virt るようにならない。そればかりでな ル トールはできてもカーネルモジュー なグラフィックドライバがインスト 効にするためのプロプライエタリ たとえば、デスクトップ効果を有 さまざまな場面で困ることになる ダがインストールされていないと generic-paeは [開発] にある。 パッケージ] に、linux-headesrs generic-paeはセクションの「メタ が作成されないため、使用でき PAEそのものの注意点として ルできない。正確には、インス カーネルとともにカーネルへ - AEカーネル 入する時に しておくこと ッ А

バ

0)

以

## Weight Buntu 9.10インストール 電ガイド

| 指定を試してみよう。基本的なオそんな場合は、次のオプション | Ubuntuを古いPCに入れよ<br>ひちったり、起動中にフリーズしたり、<br>ったり、起動する途中で黒画面に白<br>い文字が表示されるモード(「Bu<br>い文字が表示されるモード(「Bu<br>ったり、起動中にフリーズしたり、<br>画面表示が崩れたりといった<br>感っだ。 | 進めない場合は? | 古<br>特殊<br>入れ<br>対処法 | いわな場知 |
|-------------------------------|----------------------------------------------------------------------------------------------------|----------|----------------------|-------|
|                               | $\mathcal{L}$ $\mathcal{J}$ $\mathfrak{s}$ $\mathfrak{u}$ $\mathfrak{m}$ $\mathcal{M}$ $\mathcal{J}$ $\mathfrak{s}$                            |          |                      |       |

#### 起動オプション

ここで[F6] キー

🖒 ubuatu

●この画面は見られるもののインストールを 正常に終えられないときに試そう。

| 'ストール(I)<br>'チェックする(C)<br>スト(M)<br>{スクから起動(B) |             |
|-----------------------------------------------|-------------|
|                                               | acpi=off    |
|                                               | noapic      |
|                                               | nolapic     |
| d.gz quiet splash t                           | edd=on      |
|                                               | フリーソフトウェアのみ |
| F5 アクセス補助 F                                   | 6 その他のオプション |

●もっともよく使われる4つのオプション(英 字のもの)が選択できる。

## うすると くいくかも……

●BIOSで不要なデバイスをオフにする ●BIOSを最新のものにアップデートしてみ る

●外付の光学ドライブから起動している場合 はほかのインストール手段に変えてみる

●あきらめてAlternateCDを使ってインスト

C D か 試してみよう。 合は、 ら必要な設定オプションを それでもどーしてもダメ、 [スペース] 亦させる。 ノ付きで、 うするかどうかを確認してみようを押すだけだ。あとは普通に起 7 からブー の するときに Э 「その他のオプショ U 他 ンで らならUSB С しのイン Ď S B だ +-下に挙げた4つの ŀ あ (Desktop して インストー れ ž もちろんオプショ か F 6 ば設 Ի 1 いるならC Έ Ē 定は n t e r i CD) という具 た方法 2 +-なんて場 ル 簡 にディス 選 単 D んで 中 キ

#### 基本の起動オプションのことを知

# oapic

#### バグの影響で最新ハードウェアが動かない場合

これはひとつ前に出てきた「no acpi と間違えやすいので注意し よう。noapicは「no Advanced PIC(APIC)」の略だ(厳密には PICはProgrammable Interrupt Controllerの略)。こちらは電源 管理ではなく、システムのハード ウェアをどのように制御するのか、 利用すると、自動的にAPICもオ という設定だ。新しいハードウェ

アではたいていAPICを有効にし たままで問題がないが、まれにバ グの影響でAPICが有効だとうま く動かないことがある。これはそ んなハードウェアで使うオプショ ンだ。

ただし、ひとつ前のnoacpiを フになるので、これは不要だ。

# 1=

ACPIに対応していない古いPCの場合

ACPIは Advanced Configu ration and Power Interface | の 略で、「システムの設定と電源管 理」を司るものだ。ACPIがきち んと動作するにはBIOSの対応が 必要なのだが、まれに [Windows] でないと動作しない | だとか、「ハ ードウェアが古いので、まだACPI に対応する前のもの」といった理

由で、ACPIが有効だと動かない システムがある。こうした場合に このオプションを使うのダ。

raL

特に、起動時に「ACPIがなん ちゃら | といった英文のメッセー ジが画面に出てきていた場合、 このオプションを使うとうまくいく ことが多いハズなので覚えてお くとオトクだ。

#### 古いPCに最近のHDDを取り付けた場合

古いハードウェアでインスト ールしようとすると、HDDの容 量が本来の容量よりも減ってし まい、なぜか32GB前後に見え てしまうことがある。そんな場合 に利用することがあるのがこの オプションだ。

これを利用すると、BIOSの 「Enhanced Disk Drive」機能 を強制的に利用し、古いBIOS を搭載したシステムでも、いわ ゆる「32GBの壁」の影響を受 けずにHDDを扱えるようになる。 古いシステムに最近のHDDを 搭載した場合に必須のオプショ

ンだが、最近のハードウェアで はあまり出番がないオプション でもある。

#### 一部のノートPCで手を尽くしたが動かないので祈るだけの場合

このオプションはnoapicの仲 間で、「no Local APIC」の略だ。 APICのごく一部、具体的には CPU内蔵の部分を無効にするオ プションだ。これも有効にしてい るとうまく動かないことがあるの で、無効にすることでうまく動い てくれることを祈る、という感じだ。 これは古いハードウェアではほと

んど関係がなく、一部のノートPC で使うことが多い。

このオプションが効く場合は、 「起動時になにか、カーネルが クラッシュしたと言っているよ うな気がする」場合だ。英語の メッセージをよく読んでみて、そ んな気がした場合は試してみよ う。

#### ブートパラメータ

起動オプション =casper initrd=/casper/initrd.gz quiet splash tz=Asia/Tokyo utc=no 〜ルプ F2 言語 F3 キーマップ F4 モード F5 アクセス補助 F6 その他のオブ

●下で紹介しているようなオプションを「--」 のあとに、スペース区切りで付け加えてみ よう。「--」の直後にもスペースが必要にな るので、「-- xforcevesa all\_generi c\_ide」みたいな感じだ。

場合は、 ドを入力するのダ。 できるの が消えたら起動オプションを編集 タを自分で設定しよう。 ーーを表 でメニューを閉じて、 前 0 ~ F Ţ 示した後で、 ージの手段でダメだっ 6 I +-に続けてコマ -を 押 E S C メニュ パ してメニ ラメー 1 + た

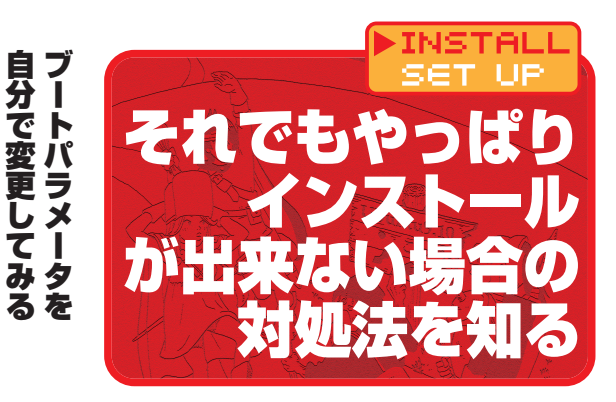

#### 基本の起 E レだ! 10) 7 E

#### 古めのノートPCに入れようとしてトラブルになっている場合

うまく動作しないハードウェアを、 「きちんと動作するように」カーネル の動作を変更する。技術的には、ソ フトウェアでIRQ割り込みを代わり

に行うモードだ。遅くなるのが弱点 だが、動かないよりはマシだろう。古 めのノートPCにオススメのパラメー タのひとつ。

# **PS**

特定の機種で起こる問題を解決したい場合

「KMS」を無効にして、9.04ま でと同じ方法で起動する。Pentium M世代のオンボードビデオ(855 GM系)や、ごく一部のネットブッ

ク(MSI Windシリーズの一部)な どで使うと幸せになれる。。詳しく はリリースノートの該当部分を読 んでみよう!

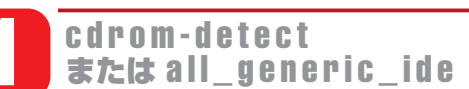

#### CD-ROMドライブが原因でうまく動かない場合

特殊な形で接続された内蔵CDの 検出を強化するモードだ。起動中 にCDが止まる場合や、「Busybox」 画面に落ちてしまう場合に使う。

「cdrom-detect」はUSB接続のCD-ROMドライブ [ all gene ric ide」は内蔵のCD-ROMドライ ブ用だ。

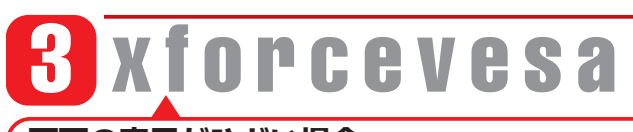

#### 画面の表示がひどい場合

うまく動作しないグラフィックカー ドを、「汎用ドライバ | で動かしてみ る。ビデオドライバのバグに遭遇す る場合や、うまく解像度が合わない

場合に使えるオプションだ。とくに VIAやSiSのオンボードビデオで画面 が壊れてしまう場合、これを使うの がほぼ必須なのダ。

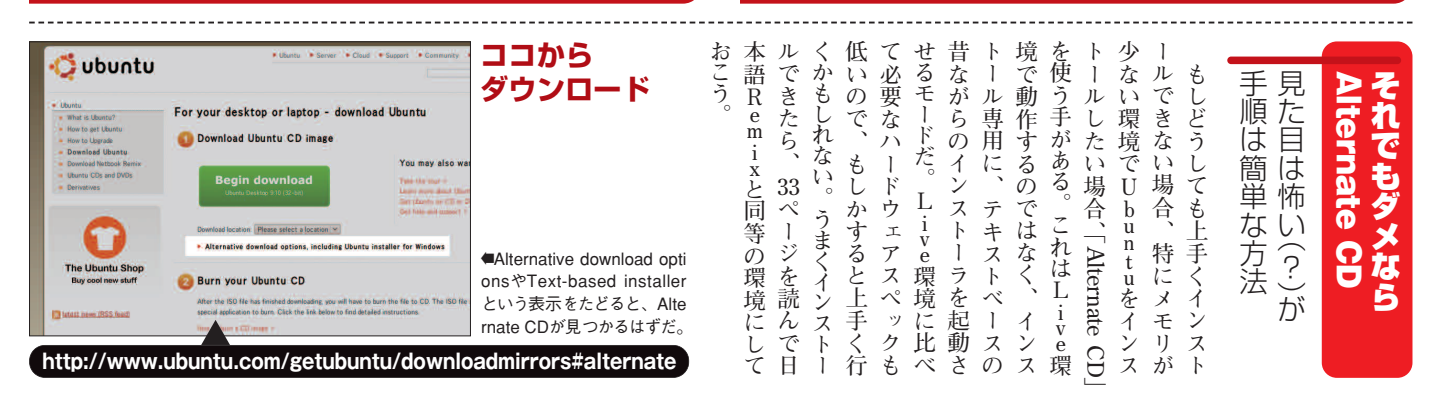

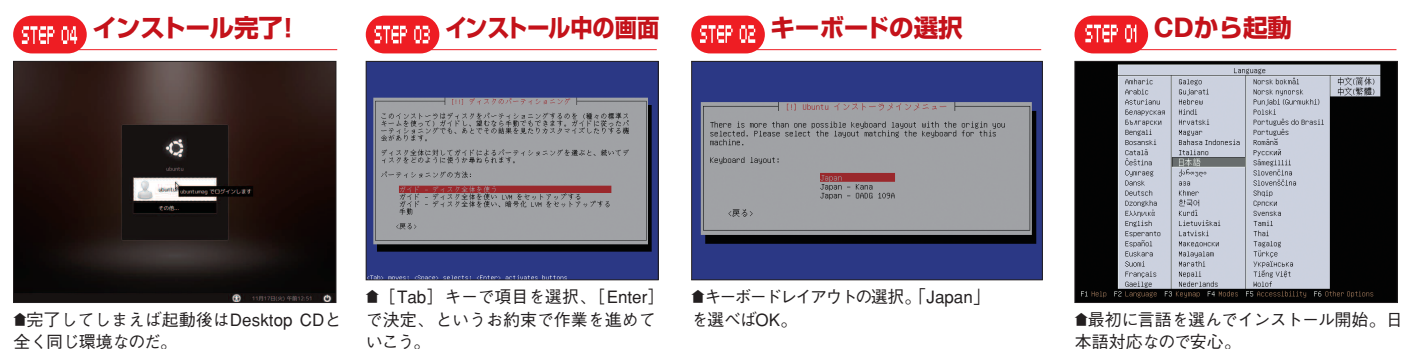

中文(简体) 中文(影響)

| <ul> <li>Ubuntu Desktop AMD64</li> <li>Alternate CD</li> <li>Ubuntu Netbook Remix</li> <li>Kubuntuなどの派生版</li> <li>あかららかじい</li> </ul> | 日本語環境を後から<br>整える必要があるUbuntu                                                                                                    | 7.2.7 | 方法を<br>語Rem   | ールを          | いわゆ          | uhunti                       | に行え          | Dには、         | 内<br>志 | 吏日                                                                                                    |  |       |       |     |   | IN:<br>SE | STA<br>T l | AL<br>JP |
|----------------------------------------------------------------------------------------------------|----------------------------------------------------------------------------------------------------|-------|---------------|--------------|--------------|------------------------------|--------------|--------------|--------|----------------------------------------------------------------------------------------------------|--|-------|-------|-----|---|-----------|------------|----------|
|                                                                                                    | <ul> <li>Ubuntu Desktop AMD64</li> <li>Alternate CD</li> <li>Ubuntu Netbook Remix</li> <li>Kubuntuなどの派生版</li> <li>ほか</li> </ul> |       | ≅i×と同等の環境を整える | 行った環境に、後から日本 | る「本家版」からインスト | nonnこて記行されている、いている。 ここではwww. | るような設定があらかじめ | 、日本語表示や入力が快適 |        | こ<br>島<br>r<br>t<br>に<br>う<br>t<br>る<br>た<br>-<br>-<br>-<br>-<br>-<br>-<br>-<br>-<br>-<br>-<br>-<br>-<br>- |  | クトレート | くして言う | ト本入 | J | ル環る       |            |          |

| Update information           不見会な算器サポート           不見会な算器サポート           キャー・ショイルは不良空のようです。"Ban Hits<br>extron mon* ダンリンロ、細胞に違うことで、取り払いフレデータントポインストール<br>マチュー報告・実際のサードを利用してください。           までいた事業にとい場合はマンステム・タン<br>マチュー報告・実際のサードを利用してください。           am Hits action mon | サポートのインストールを促 | にログインすると、自動的に | -ルする必要がある。Ubun | 対応した言語サポートをイン | の問題を解決するには、日本<br>NEノニューに支配のままた | 1 ことこれ、は装吾りまたがで<br>インストールした場合は、G | 版」や「Netbook Remix」 な | たとえば「AMD6(6b | ^ るつで、 これ以下つ ∃ っ ュ ュ ≥ 6 (32 b i t)のみで提供さ | iix CDはデスクトップ版の | のままになっている。日本語 | GNOMEのメニューが英語の表示に「日本語」を選んで | ような環境では、インストー | 時にネットワークに接続でき | とっている。しかしインストしてインフトールするという手 | 必要なパッケージをダウンロ | インターネットから、利用言 | さない。そのためインストール | ドートをCD内こ内めることという都合上、あらゆる言語 | buntuはCD1枚で提供さ | シストール | 家で日本語にする |  |
|----------------------------------------------------------------------------------------------------|---------------|---------------|----------------|---------------|--------------------------------|----------------------------------|----------------------|--------------|-------------------------------------------|-----------------|---------------|----------------------------|---------------|---------------|-----------------------------|---------------|---------------|----------------|----------------------------|----------------|-------|----------|--|
|----------------------------------------------------------------------------------------------------|---------------|---------------|----------------|---------------|--------------------------------|----------------------------------|----------------------|--------------|-------------------------------------------|-----------------|---------------|----------------------------|---------------|---------------|-----------------------------|---------------|---------------|----------------|----------------------------|----------------|-------|----------|--|

| メニューが日本語に<br>Applications Places System ② ?<br>アプリケーション 場所 システム ② ?<br>efa語サポートのインストール後は再起動。メニューが日<br>本語化され、日本語での入力も可能になる。 | <b>言語サポート</b><br>「ローザのメニューとウィンドウで使用:<br>「日本語<br>「日本語<br>「日本語」<br>「日本語」<br>「日本語」<br>「日本語以外の言語も追加できる。ユーザごとに使<br>用する言語を変更することも可能だ。 | 本語になっているはずだ。                                                                                                    |
|----------------------------------------------------------------------------------------------------|----------------------------------------------------------------------------------------------------|----------------------------------------------------------------------------------------------------|
| Japanese TeamUポジトリを追加する                                                                                                    | は日本語環境セットアッフヘルパー<br>なお詳細はhttps://www.ubun<br>tulinux.jp/products/JA-Localizer<br>に書かれているので、参考にして                                | <b>しポジトリやヘルパを追加しよう</b><br>を追加しよう<br>日本語 R $emi \times C D \leftarrow D$<br>同等の環境にできる!<br>Japanese Teamでは、U $b = n$<br>$v \in Tachon C + C + C + C + C + C + C + C + C + C $ |

日本語環境セットアップ・ヘルパ

## 

#### Synapticから追加する

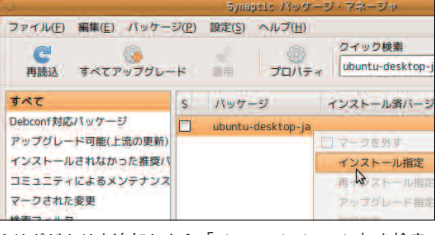

●リポジトリを追加したら「ubuntu-desktop-ja」を検索、 インストール指定を選び [適用] をクリック。適用後はロ グアウト、再ログインする。

●日本語環境で人気のアプリや パッケージをまとめてインスト

ールできる便利なツールだ。

ux.jp/sources.list.d/karmic.list
-0 /etc/apt/sources.list.d/ubun

tu-ja.list

sudo apt-get update

sudo apt-get upgrade

■端末を開き、上記のコマンドを 入力する。詳細は、https://www

.ubuntulinux.jp/products/JA-

Localizedを参照。コマンドを入

力するのが面倒な場合はこのペー

ジからコマンドをコピー&ペース

トするといい。

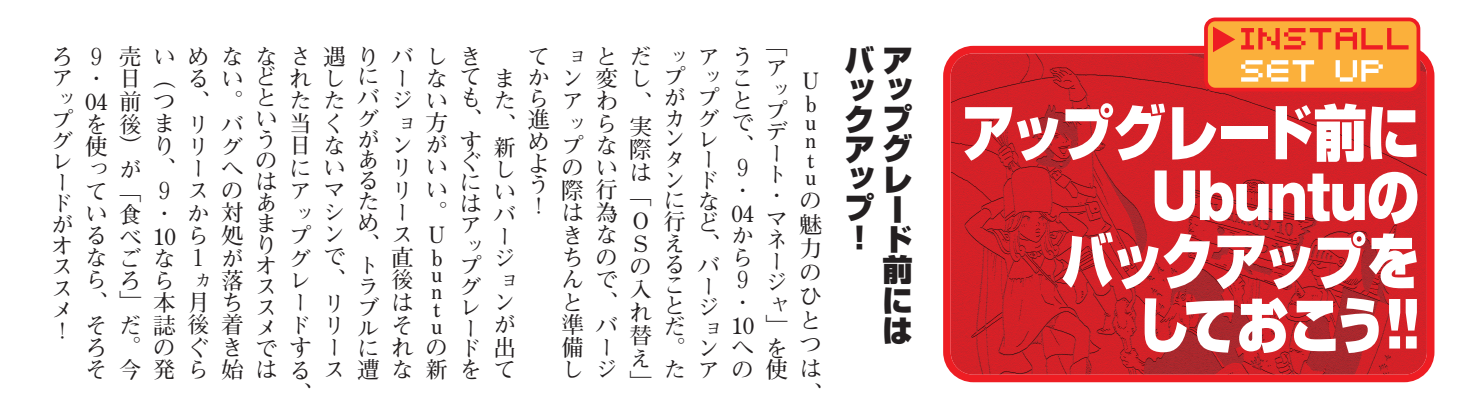

| Sbackupをインストール | 法を紹介していこう。<br>法を紹介していこう。 | <b>準備をしよう!</b><br>準備をしよう!<br>まず、万が一アップグレードが<br>まず、万が一アップグレードが<br>を取してしまった場合に備えて、<br>テップグレードは、作業中<br>のバグでうまく動かない、作業中<br>のにPC切替機を使ってしまった、<br>といったことで失敗する可能性が<br>ある。うまくPCが起動しなくな<br>ってしまった場合、Live CD<br>ある。うまくPCが起動しなくな<br>なんな場合も、バックアップを取<br>そんな場合も、バックアップがあ<br>そんな場合も、ビックアップの<br>があ<br>でデータを救い出す、なんていう<br>ってしまった場合、Live<br>といったことで失敗する可能性が<br>あるでデータを救い出す、なんていう<br>の何徴でできまく野した場合の命綱な |
|----------------|--------------------------|----------------------------------------------------------------------------------------------------|
|----------------|--------------------------|----------------------------------------------------------------------------------------------------|

| Sbackupのあすすめバックアップ設定     Ik外するファイル」- [ファイルの種類]                     | バックアップと<br>リストアの手順は?<br>除外するファイルの種類<br>と上限に気をつけるだけ<br>「Simple Backup (sbackup)」は<br>標準ではインストールされていな<br>いので、「sbackup」というパッケ<br>ージをインストールしよう。インス<br>トールすると、「システム」・「シス<br>テム管理」 - 「バックアップのための設定<br>面・実行画面を呼び出せるように<br>なる。そのままの設定では、メデ<br>ィアファイルや100MBを超え<br>るファイルはバックアップされない<br>ので、設定を変更する必要がある。<br>これらの設定さえ済ませてしま        |
|--------------------------------------------------------------------|----------------------------------------------------------------------------------------------------|
| CISCRAD S つ ア く 「レリント」 C 上 「 に し し し し し し し し し し し し し し し し し し | えば、「バックアップを開始」をク<br>しいクティンクトリができているはずだ<br>(2009-11-03_16.51.58.201058.hos<br>のディレクトリができているはずだ<br>(2009-11-03_16.51.58.201058.hos<br>のディレクトリができているはずだ<br>(2009-11-03_16.51.58.201058.hos<br>のディレクトリだ)。このディレク<br>トリ丸ごとを保存しておくことで<br>他の環境からでも元の環境を復元<br>するには管理者権限が必要になる<br>するには管理者権限が必要になる<br>一般ユーザのままファイルにアクセス<br>できないぞ。 |

バックアップフォルダ STEP 03 backup -境に戻せる。 ファイル・

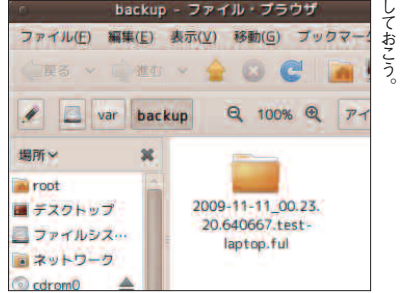

外付ディスクなどにコピー

# (STEP O2)保存フォルダを開くには ●このファイルをリストアすれば元の環

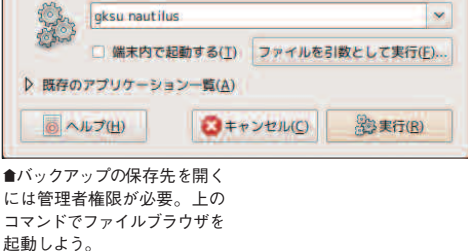

#### バックアップ進行中 STEP 01

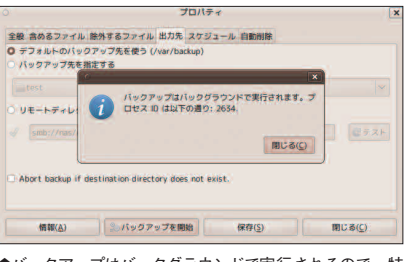

●バックアップはバックグラウンドで実行されるので、特 に進捗状況などの表示はされない。

# Weighter Bare Street Street

バ

ックアッ

ば

11

11

#### ファイルの復元

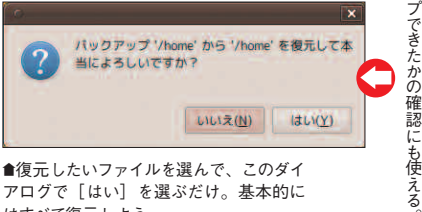

會復元したいファイルを選んで、このダイ アログで [はい]を選ぶだけ。基本的に はすべて復元しよう。

#### ddのコマンド

#### バックアップするとき

sudo dd of=/media/disk/backup.dd.img if=/dev/sda

#### レストアするとき

sudo dd of=/dev/sda if=/media/disk/ backup.dd.img

※バックアップ先、レストア先を間違え るとディスクの中身が消去されてしまう。 実行は本文を読んで慎重に行おう。

#### STEP 04 ddを実行してバックアップを取る

端末で「dmesg」を実行して、 最後の数行をチェックした上で [sudo dd of=/media/disk/ba ckup.dd.img if=/dev/sda」と入 カしよう。もし外付けHDDが /media/disk-1であれば [/med ia/disk/backup.dd.img」の部分 は「/media/disk-1/backup .dd.img」になるし、内蔵HDDが 「sdb」なら「if=/dev/sdb」に置き

換わる。この操作はHDD全体をコ ピーするので、かなり時間がかか る。終了したらもういちど「dm esg」を実行しよう。ddの実行前 と同じ内容ならOK、なにかディス クに関連しそうなエラーが出てい たら、ddが失敗している可能性が あるのでもういちどバックアップ を取り直そう。

ofとifの中身がバックアップ時と逆

になっているのがポイントになるぞ。

時点|のHDDの内容がそのまま書

き戻される、ということだ。レスト

ア対象になったHDDの中身はすべ

て消えてしまうので、くれぐれも誤

って実行しないように注意しよう。

注意すべきなのは、「ddを取った

#### STEP OS バックアップファイルからレストア

バックアップを取った後、トラブ ルが起きてレストアが必要になった ときも、Live環境を立ち上げた上 で、USB HDDを接続しよう。端 末を開いたら「dmesg」を実行して、 最後の数行をチェックしてから [sudo dd of=/dev/sda if=/m edia/disk/backup.dd.img」だ。

#### ボタンを押す前に ッ テ みたいな状態では、 Ξ に、 プデータが適用されてから、 ートをインストール」。 と 「アップグレード前 untuへようこそ 9 い時に公司されたものです。今年ペインストールしたくない 増合は、後でシステム管理メニューから"アップデート・マ マージャ"を選択してください。 Ø 最新にしておこう。 重要なセキュリティアップデート acpid まず apport-gtk M8 6月チェック(E) ダアップデートをインスト D 7977-1-CER ア Ø E BUSO 話 バ ージ ●アップグレードボタンを押す前に[ア は ÿ だ プ 左 ップデートをインストール]だ。

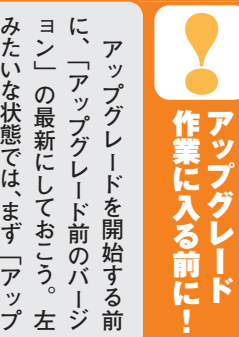

バックアップの復元 アイル名が表示されるので、●きちんとバックアップが取ら 御奈奈フォルタ ● デフォルト 0 2294: 利用可能なパックアップ: 2009-11-03 16-51 58 206925 ybox-904 fu 復元するファイル Þ etc Þ home Þ usr Þ var De れていればフ (2) & UBI 🔀

場合、 らく待 可能なバックアップ」ボックれば、「デフォルト」のまま) 動 ボタンを押すだけ た環境 イ したいバックアップを選 「スクへのコピーなどをしていなけ しよう。 ルの置き場所を選 意味がない ï 境を元に戻す バッ いてい [システム] -が 三元通りになって バ ク れ ッ 、アップの復元] ば クアップしたファ プ」ボックスで戻 ! (レストアする) もと使 らんで [システム あ 沢 いるのダ いとはし (他の )、「利用 いって 復 を起 元 ぼ デ 管 13

ŕ ことだ。 と な ク n 0 ア 1 Η るだろう。 D L 作になるので、 Ć 体 な方法が、 D D に バ 弱点は、 2 0 アッ , ッ プ b 覚えておこう。 バ するので、 カーごとに微妙に容量が違 バ いことと、 元通りに戻 D をバックアップする方法 バックアップする場 HDD全体のイメージ . ツ ッ 操作さえ間違えなければ 1 D b 5 0 ·クアッ<sup>。</sup> だ。 が プするには、それよりも大き G B ク У 1 ackupよりも強力で確実 普通はUSB外付け ~アップ ッ 80 0 コマンドを使っての ただし、 d 辺 ク ジを取得 dd」を使ったバック G 、プ先」 人せる G アップすることにな 上のも Н dを使ってHD H В ちょ В く 先 日 D D Ø たとえば、 D D と 同 Dを確実にバ とい デ Н が っと操作 Ď D D が してしまう 1 :必要になる を準備すれ D 、スク D の ってもメ じサイズ 必 なら 内蔵 こった 1仕様 D 全 が難 確実 0) 要 ッ H 操 Ó

#### STEP of Live CDでUbuntuを起動する

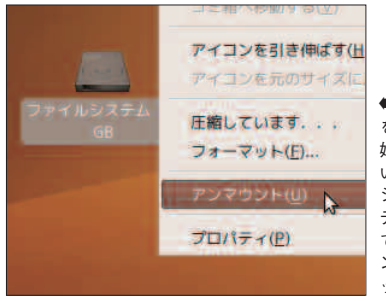

■ddでのバックアップは、付録のCDなど を使ってシステムを起動するところから 始まる。USB Startup Diskが準備できて いるなら、そちらでもOKだ。Live環境の システムを起動して、もしも既存のパー ティションがデスクトップ上に表示され ているようなら、全て右クリックして「ア ンマウント」。準備ができたら、バックア ップ先になるHDDを接続する。

ファイルをレストアする

、ックアップだけじ

や

バックアップし

Ť.

ddコマンドを使

って

#### USB HDDを接続する STEP. 02

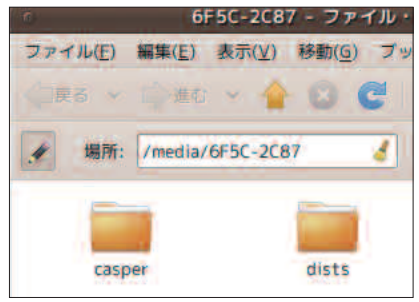

●USB HDDのマウントされている場 所を知るために、ファイル・ブラウ ザの左上にある「ノート」アイコン をクリックして表示を切り替え、 「/media/disk」 ヘマウントされてい ることを確認しよう。ここでマウン トされているパスが重要だ。環境に よっては「/media/disk-1」や左図 のようにマウントされることもある ので、その場合は以下の手順を読 み替えてほしい。

#### STEP 03 「端末」を開く

| (C)               |         | ubuntuwubuntu: ~ |      |             |       |                    |  |
|-------------------|---------|------------------|------|-------------|-------|--------------------|--|
| ファイル(E            | ) 編集    | ( <u>E</u> )     | 表示(  | ⊻) 端末(I)    | ヘル    | プ( <u>H</u> )      |  |
| ubuntu@ubu        | ntu:-\$ | ls -a            | 1 /d | ev/disk/by- | id/   |                    |  |
| 合計 0              |         |                  |      |             |       |                    |  |
| drexr-xr-x        | 2 root  | root             | 248  | 2009-11-10  | 15:53 |                    |  |
| drwxr-xr-x        | 6 root  | root             | 120  | 2009-11-11  | 00:44 |                    |  |
| lrwxrwxrwx        | 1 root  | root             | 9    | 2009-11-11  | 00:44 | ata-VBOX_HARDDISK_ |  |
| d ->/             | /sda    |                  |      |             |       |                    |  |
| lrwxrwxrwx        | 1 root  | root             | 10   | 2009-11-11  | 00:44 | ata-VBOX_HARDDISK_ |  |
| d-part1 ->        | 11      | sda1             |      |             |       |                    |  |
| lrwxrwxrwx        | 1 root  | root             | 10   | 2009-11-11  | 00:44 | ata-VBOX_HARDDISK_ |  |
| d-part2 ->        | //      | sda2             |      |             |       |                    |  |
| lrexrexrex        | 1 root  | root             | 18   | 2009-11-11  | 00:44 | ata-VBOX_HARDDISK_ |  |
| d-part5 ->        |         | sda5             |      |             |       |                    |  |
| <b>Lrwxrwxrwx</b> | 1 root  | root             | 9    | 2009-11-11  | 00:44 | scsi-SATA_VBOX_HAR |  |
| 916029d ->        |         | sda              |      |             |       |                    |  |
| lrwxrwxrwx        | 1 root  | root             | 10   | 2009-11-11  | 00:44 | SCSI-SATA VBOX HAR |  |

■「アプリケション」→「アクセサ リ」→「端末」を開いて、「Is -al /dev/disk/by-id/」と入力しよう。 HDDの型番の一覧とその名前が表 示されるはずだ。普通のPCでは内 蔵HDDは「sda」という名前にな っていて、そこに作ったパーティシ ∃ンが「sda1」「sda2」 ……など と続いている。ここで重要なのは、 「sda」の部分だ。 自信がない場合は、パーティショ ン・エディタを開いてチェックしよ う。

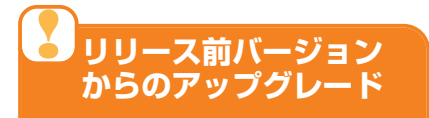

Ubuntuではアルファやベータ、リリー ス候補などの開発版からリリース版への アップグレードが可能だ。手順は「通常 のアップデート」と同じで、アップデー タを適用するだけでそのままリリース版 になる。

アップグレ ハードウ 意だ! が 業 P へしよう。 記 "7 P ッ プ 載 ッ プ デ ž ノデ プ V 品んでおこう-シェアで必要 1 グ 1 ŕ ードするとハマるので注 ア タ Ь 、ップグ. が適用、 ードを開 をイン シ要なら ĺ. さ ij ス  $\boldsymbol{\nu}$ I 始す れ 1 1 ŀ 追 読 ス F 7 加 -で 問 まず 特 3 1 か r 設 定の 5 前 1 定 題 作 だ ŀ 1-に

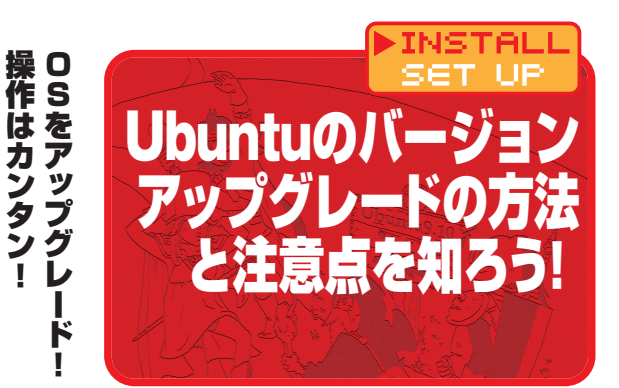

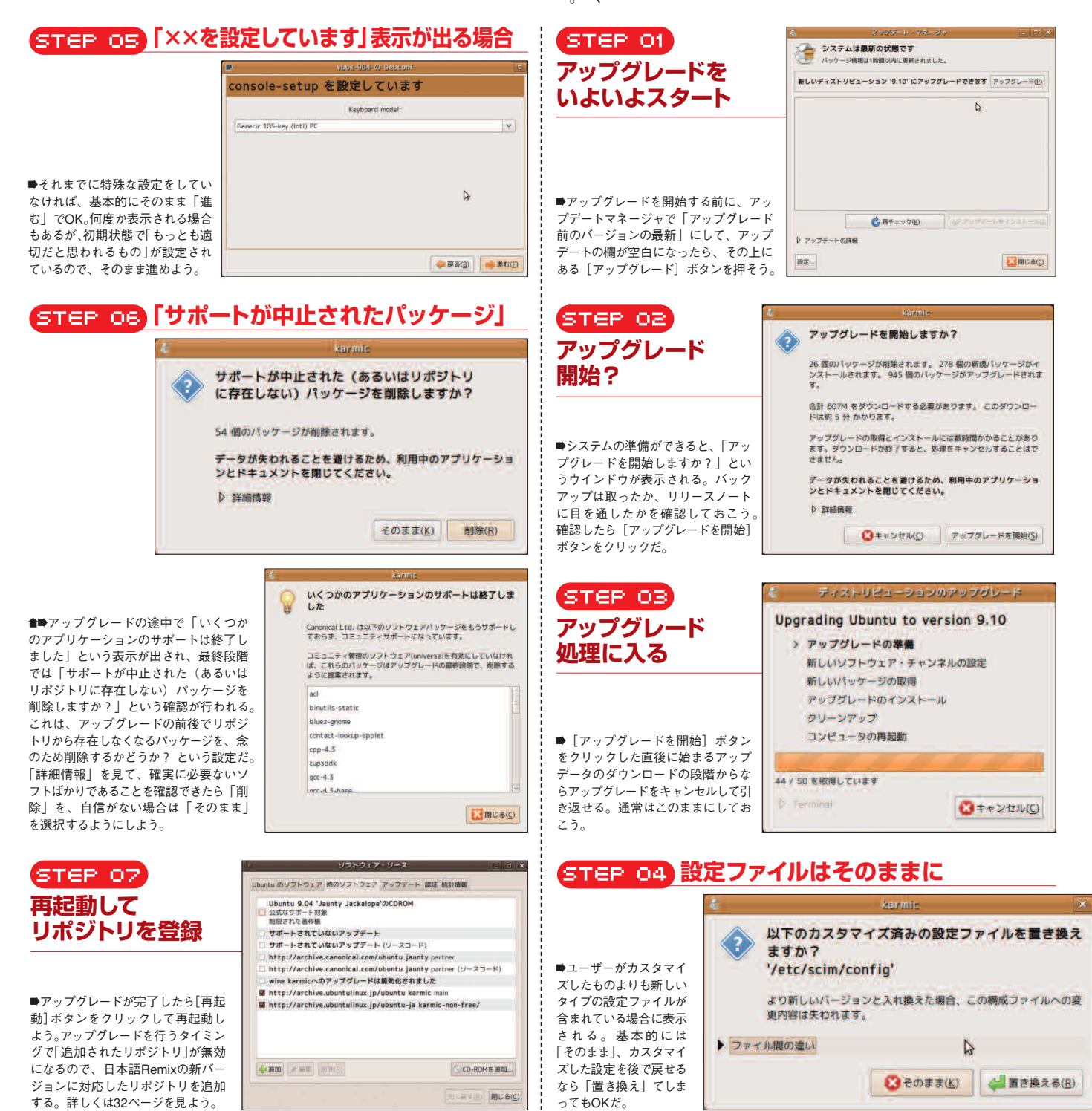